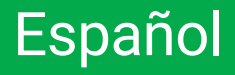

# intelbras

## Manual del usuario

**AMT Remoto Desktop** 

## intelbras

#### AMT Remoto Desktop Software

Felicitaciones, acaba de adquirir un producto con calidad y seguridad Intelbras.

El AMT Remoto Dektop permite la configuración y operación remota de las centrales de alarma Intelbras a través de Internet, red local y puerto de comunicación serial. Los datos de los clientes y las configuraciones de la central de alarmas se guardan en una base de datos, lo que permite consultar la información en modo offline. El acceso al sistema se realiza a través de usuario y contraseña, lo que garantiza que solo las personas autorizadas tengan acceso a los datos almacenados.

Vea a continuación la lista de paneles de alarma compatibles:

» AMT 2018 E/EG, AMT 1016 NET, AMT 2118 EG, AMT 2018 E3G, AMT 4010 Smart, AMT 2018 E Smart, AMT 8000 y AMT 8000 Lite.

### Índice

| 1. Requisitos mínimos                                                                                                    | 4     |
|----------------------------------------------------------------------------------------------------|-------|
| 2. Uso del instalador                                                                                                    | 4     |
| 3. Uso del ejecutable                                                                                                    | 4     |
| 4. Configurando una computadora como servidor                                                                                                    | 5     |
| 5. Acceso al programador                                                                                                    | 7     |
| 6. Migración de datos                                                                                                    | 7     |
| 6.1. Migración de AMT Remoto V6 a AMT Remoto Desktop         6.2. Migración de AMT Remoto V6 y Restauración de Backup del Programador 8000.       | 7<br> |
| 7. Backup de la base de datos                                                                                                    | 9     |
| 8. Restauración del backup de la base de datos                                                                                                    | 10    |
| 9. Panel del instalador                                                                                                    | 10    |
| 10. Tipos de conexiones a la central                                                                                                    | 14    |
| 10.1. Ethernet                                                                                                    |       |
| 10.2. Cloud         10.3. Receptor IP (para esta conexión debe realizarse una configuración en el sistema<br>Remoto Desktop)         10.4. Corial |       |
| 10.4. Serial                                                                                                    | 1/    |
|                                                                                                    | 18    |
| 12. Menus del sottware                                                                                                    | 18    |
|                                                                                                    |       |
| 13.1. General                                                                                                    |       |
| 14. Usuarios                                                                                                    | 24    |
| 15. Sectores                                                                                                    | 24    |
| 16. Comunicación                                                                                                    | 25    |
| <br>17. PGM                                                                                                    | 26    |
| 18. Monitoreo IP                                                                                                    | 28    |
| 19. Ethernet/Wi-Fi                                                                                                    | 28    |
| 20. GPRS                                                                                                    | 29    |
| 21. Auto Activación                                                                                                    | 30    |
| 22. Dispositivos                                                                                                    | 30    |
| 23. Eventos de Monitoreo                                                                                                    | 32    |
| 24. Eventos Push                                                                                                    | 35    |
| 25. Pestaña Eventos                                                                                                    | 36    |
| 26. Solución de problemas                                                                                                    | 37    |
| Póliza de garantía                                                                                                    | 39    |
| Término de garantía                                                                                                    | 40    |
| Términos de uso del software (licencia gratuita)                                                                                                  | 42    |

### 1. Requisitos mínimos

Para la instalación y el funcionamiento del software, se recomienda una computadora con las siguientes configuraciones mínimas:

#### **Requisitos generales:**

- » Placa de rede Ethernet 10/100 BASE-T.
- » 40 GB de espacio disponible en el disco duro.
- » Sistema operativo Microsoft Windows® 7, Windows® 8 o Windows® 10.

#### Resolución de pantalla

- » Resolución mínima: 1280 × 768
- » Resolución recomendada: 1920 × 1080

#### Para hasta 300 clientes:

- » Procesador i3 2 GHz o superior.
- » Memoria de 4 GB de RAM o superior.

#### Para hasta 1000 clientes:

- » Procesador i5 2.5 GHZ o superior.
- » Memoria de 8 GB de RAM o superior.

#### Más de 1000 clientes:

- » Procesador i7 2.5 GHz o superior.
- » Memoria de 8 GB de RAM o superior.

### 2. Uso del instalador

Al descargar el instalador, este debe ejecutarse como administrador. Este permiso realizará la instalación completa con todas las configuraciones necesarias para que el software funcione. Se instalará en la siguiente ruta:

C:\Program Files (x86)\Intelbras\AMT Remoto Desktop

### 3. Uso del ejecutable

Después de descargar el ejecutable, cópielo y péguelo en la siguiente carpeta:

C:\Program Files (x86)\Intelbras\AMT Remoto Desktop\fontes

El sistema operativo le preguntará si desea reemplazar el archivo. Seleccione la opción Sí. Para utilizarlo sólo tiene que ejecutarlo como administrador.

Observaciones:

El Windows® defender o el antivirus instalados en su máquina pueden impedir que el programa se ejecute correctamente. Si esto ocurre, asegúrese de que el software tenga los permisos para ejecutarse en modo administrador.

### 4. Configurando una computadora como servidor

Para utilizar una computadora como servidor, se requiere configurar tanto la computadora como la base de datos (PostgreSQL) para permitir el acceso a través de la red. Esta configuración se llama *Esclavo*.

- 1. Si aún no está instalado, descargue AMT Remoto Desktop desde el sitio web oficial de Intelbras y realice el proceso de instalación: https://www.intelbras.com/pt-br/
- Cuando finalice la instalación, acceda a la carpeta de configuración de la base de datos PostgreS-QL, por ejemplo:

|                                        |   | Nome                 | Data de modificação | Тіро              | Tamanho |
|----------------------------------------|---|----------------------|---------------------|-------------------|---------|
| Acesso rapido                          |   | base                 | 28/04/2023 16:19    | Pasta de arquivos |         |
| OneDrive                               | * | global               | 02/05/2023 09:09    | Pasta de arquivos |         |
| 🔜 Área de Trabalho                     | * | pa cloa              | 28/04/2023 13:31    | Pasta de arquivos |         |
| 🕂 Downloads                            | R | pq_commit_ts         | 28/04/2023 13:31    | Pasta de arquivos |         |
| Documentos                             | * | pg_dynshmem          | 28/04/2023 13:31    | Pasta de arquivos |         |
| 📰 Imagens                              | * | pg_log               | 28/04/2023 13:31    | Pasta de arquivos |         |
| Arquivos de Geração de Instaladores    |   | pg_logical           | 28/04/2023 13:31    | Pasta de arquivos |         |
| Arquivos de Programas (x86)            |   | pg_multixact         | 28/04/2023 13:31    | Pasta de arquivos |         |
| Capturas                               |   | pg_notify            | 28/04/2023 13:31    | Pasta de arquivos |         |
|                                        |   | pg_repisiot          | 28/04/2023 13:31    | Pasta de arquivos |         |
| Program Files                          |   | pg_serial            | 28/04/2023 13:31    | Pasta de arquivos |         |
| <ul> <li>OneDrive</li> </ul>           |   | pg_snapshots         | 28/04/2023 13:31    | Pasta de arquivos |         |
|                                        |   | pg_stat              | 28/04/2023 13:31    | Pasta de arquivos |         |
| Este Computador                        |   | pg_stat_tmp          | 02/05/2023 13:30    | Pasta de arquivos |         |
| > 🔜 Área de Trabalho                   |   | pg_subtrans          | 28/04/2023 13:31    | Pasta de arquivos |         |
| > UCOMPARTILHADO (servidor (SERVIDOR)) | ) | pg_tblspc            | 28/04/2023 13:31    | Pasta de arquivos |         |
| > 🔯 Documentos                         |   | pg_twophase          | 28/04/2023 13:31    | Pasta de arquivos |         |
| > 👆 Downloads                          |   | pg_xlog              | 02/05/2023 10:26    | Pasta de arquivos |         |
| > Filmagens                            |   | pg_hba.conf          | 28/04/2023 13:31    | Arquivo CONF      | 5 KB    |
| h Músicas                              |   | pg_ident.conf        | 28/04/2023 13:31    | Arquivo CONF      | 2 KB    |
| > Chintry 3D                           |   | PG_VERSION           | 28/04/2023 13:31    | Arquivo           | 1 KB    |
| > J Objetos SD                         |   | postgresql.auto.conf | 28/04/2023 13:31    | Arquivo CONF      | 1 KB    |
| > 🛅 Vídeos                             |   | postgresql.conf      | 28/04/2023 13:31    | Arquivo CONF      | 22 KB   |
| > 🏰 OS (C:)                            |   | postmaster.opts      | 28/04/2023 13:31    | Arquivo OPTS      | 1 KB    |
| 🗧 🂣 Rede                               |   | j postmaster.pid     | 28/04/2023 13:31    | Arquivo PID       | 1 KB    |

#### C:\Program Files\PostgreSQL\9.5\data\

- 3. Abra el archivo pg\_hba.conf (ver imagen arriba) en cualquier editor de texto;
- 4. La imagen de abajo es ilustrativa, su archivo puede ser diferente;

Hay varias líneas que contienen el hashtag al principio. Por ejemplo: *# TYPE*. Por defecto, significa que esta línea no se utilizará, es un comentario. La configuración que se requiere NO debe usar el hashtag al inicio.

# This file is read on server startup and when the postmaster receives # a SIGHUP signal. If you edit the file on a running system, you have # to SIGHUP the postmaster for the changes to take effect. You can # use "pg ctl reload" to do that. # Put your actual configuration here # # If you want to allow non-local connections, you need to add more # "host" records. In that case you will also need to make PostgreSQL # listen on a non-local interface via the listen\_addresses # configuration parameter, or via the -i or -h command line switches. # TYPE DATABASE USER ADDRESS METHOD # IPv4 local connections: 127.0.0.1/32 host all all md5 # IPv6 local connections: host all all ::1/128 md5 # Allow replication connections from localhost, by a user with the # replication privilege. #host replication postgres
#host replication postgres 127.0.0.1/32 md5 md5 ::1/128

Esta dirección debe modificarse a *all* (consulte las notas al final para obtener más detalles), de modo que cualquier computadora pueda conectarse con ella. Vea el ejemplo a continuación.

- # TYPE DATABASE USER ADDRESS METHOD
  # IPv4 local connections:
  host all all md5
- Guarde el archivo y reinicie la computadora. Si no es posible, simplemente vaya a Servicios de Windows y reinicie el *postgres\_service*. Para eso, simplemente haga clic en *Buscar*, escriba *services* o *services.msc* y presione la tecla *Enter*.

|                  |                                      |                                                                                                    |                                                                                                    |                                                                                        |                                                                                                    | -                                                                                                    |   |  |
|------------------|--------------------------------------|----------------------------------------------------------------------------------------------------|----------------------------------------------------------------------------------------------------|----------------------------------------------------------------------------------------|----------------------------------------------------------------------------------------------------|----------------------------------------------------------------------------------------------------|---|--|
| Arquivo Ação D   | icibir Ajuda                         |                                                                                                    |                                                                                                    |                                                                                        |                                                                                                    |                                                                                                    |   |  |
| × +   📰 🖾 🕅      | Q 🐋 📓 📰 🕨 🖩 🖬 🕨                      |                                                                                                    |                                                                                                    |                                                                                        |                                                                                                    |                                                                                                    |   |  |
| Services (Incol) |                                      |                                                                                                    |                                                                                                    |                                                                                        |                                                                                                    |                                                                                                    | _ |  |
| Country (over)   | <ul> <li>Serviços (local)</li> </ul> | A                                                                                                    |                                                                                                    |                                                                                        |                                                                                                    |                                                                                                    |   |  |
|                  | postgres_service                     | Nome                                                                                                    | Descrição                                                                                                    | Status                                                                                 | Tipo de Inicialização                                                                                                    | o Fazer Legen como                                                                                                    |   |  |
|                  | Duran a ser dan                      | Mecanismo de Filtragem Bá.                                                                                                    | 0 Mecani                                                                                                    | Em Exe                                                                                 | Automático                                                                                                    | Serviço local                                                                                                    |   |  |
|                  | Pausar o servico                     | MessagingService_44bfa55                                                                                                    | Serviço de                                                                                                    |                                                                                        | Manual (Inicio do Ga                                                                                                    | a Satema local                                                                                                    |   |  |
|                  | Reiniciar o serviço                  | Microsoft App-V Client                                                                                                    | Manages                                                                                                    |                                                                                        | Denativado                                                                                                    | Sistema local                                                                                                    |   |  |
|                  |                                      | Microsoft Edge Elevation Se.                                                                                                    | Keeps Mic                                                                                                    |                                                                                        | Manual                                                                                                    | Sistema local                                                                                                    |   |  |
|                  |                                      | Microsoft Passport                                                                                                    | Fornece o                                                                                                    |                                                                                        | Manuel (Inicio do Ga                                                                                                    | ia Sistema local                                                                                                    |   |  |
|                  |                                      | Microsoft Update Health Se                                                                                                    | Maintains                                                                                                    |                                                                                        | Desativado                                                                                                    | Sistema local                                                                                                    |   |  |
|                  |                                      | Modo Incorporado                                                                                                    | O serviço                                                                                                    |                                                                                        | Manual (Inicio do Ga                                                                                                    | a Sistema local                                                                                                    |   |  |
|                  |                                      | Modulos de Crieção de Cha                                                                                                    | O serviço I                                                                                                    | trn bie                                                                                | Automático (Inicio d                                                                                                    | d Saterna local                                                                                                    |   |  |
|                  |                                      | Mobile Mentenance Service                                                                                                    | O serviço                                                                                                    |                                                                                        | Manual                                                                                                    | Saturna local                                                                                                    |   |  |
|                  |                                      | an Myscausu                                                                                                    |                                                                                                    | tm txe                                                                                 | Automatico                                                                                                    | sing a na                                                                                                    |   |  |
|                  |                                      | Contraction Contraction                                                                                                    | The No-P                                                                                                    | EW EXE                                                                                 | Automatico (Atraso                                                                                                    | 5                                                                                                    |   |  |
|                  |                                      | Conce SourceEngine                                                                                                    | Salva os ar                                                                                                    |                                                                                        | Manual                                                                                                    | sitema iocal                                                                                                    |   |  |
|                  |                                      | Conce of source engine                                                                                                    | Seves inst                                                                                                    |                                                                                        | Manual                                                                                                    | Sistema local                                                                                                    |   |  |
|                  |                                      | Compension Autoentication A                                                                                                    | Agent to                                                                                                    |                                                                                        | Automition (Initia a                                                                                                    | Saterna local                                                                                                    |   |  |
|                  |                                      | Comarção de unidera                                                                                                    | Aindean                                                                                                    |                                                                                        | Manual Manual                                                                                                    | Contemporaria                                                                                                    |   |  |
|                  |                                      | Contractor de Trabalho                                                                                                    | Erre renic                                                                                                    |                                                                                        | Manual                                                                                                    | anatria nua                                                                                                    |   |  |
|                  |                                      | C Plus and Play                                                                                                    | Bernite o                                                                                                    | Erro Evro                                                                              | Manual                                                                                                    | arrayo nuar<br>Grano local                                                                                                    |   |  |
|                  |                                      | Dabbica de Remocião de Car                                                                                                    | Permite c                                                                                                    | chirofen.                                                                              | Manual                                                                                                    | and and a second second se                                                                                                    |   |  |
|                  |                                      | Douton series                                                                                                    | Permeters                                                                                                    | Em Eve                                                                                 | Automitico                                                                                                    | Service de rede                                                                                                    |   |  |
|                  |                                      | Constantio de Anticatione                                                                                                    | Prenara a                                                                                                    | CITED OF                                                                               | Manual                                                                                                    | Sinterna local                                                                                                    |   |  |
|                  |                                      | all                                                                                                    |                                                                                                    |                                                                                        |                                                                                                    |                                                                                                    |   |  |
|                  |                                      | C. DrichWorkHour Albda 55                                                                                                    | Econoce r                                                                                                    |                                                                                        | Manual Baicio de Ga                                                                                                    | a Sistema local                                                                                                    |   |  |
|                  |                                      | PrintWorkflow_44bfa55                                                                                                    | Fomece s<br>Cosia cert                                                                                                    | Em Exe                                                                                 | Manual (Inicio do Ga<br>Manual Ilnicio do Ga                                                                                                    | ia Sistema local<br>Sa Sistema local                                                                                                    |   |  |
|                  |                                      | PrintWorkflow_44bfa55<br>Propagação de Certificado                                                                                                    | Fomece s<br>Copia cet<br>Permite o                                                                                                    | Em Exe                                                                                 | Manual (Inicio do Ga<br>Manual (Inicio do Ga<br>Automático Daicio c                                                                                                    | ia Sistema local<br>A Sistema local<br>C Service de releta                                                                                                    |   |  |
|                  |                                      | PrintWorkflow_64bfa55     Propagação de Certificado     Proteção de Software     Proteção de Software     Proteção de Software                                                                                                    | Fomece s<br>Copia cert<br>Permite o<br>O service                                                                                                    | Em Exe                                                                                 | Manual (Inicio do Ga.,<br>Manual (Inicio do Ga.,<br>Automático (Inicio c.,<br>Manual                                                                                                    | ka. Strete local<br>Sko. Stere local<br>G. Serviço de este                                                                                                    |   |  |
|                  |                                      | PrintWorkflow_44bfa55     Propagação de Certificado     Proteção de Software     Proteção de Software     Protecelo de Autenticação     Protecelo PNRP                                                                                                    | Fomece s<br>Copia cert<br>Permite o<br>O serviço<br>Habilite a                                                                                                    | Em Exe                                                                                 | Manual (Inicio do Ga<br>Manual (Inicio do Ga<br>Automático (Inicio c<br>Manual<br>Manual                                                                                                    | A. Startstood<br>S. Startstood<br>C. Stooly and refer<br>Sandas Houl                                                                                                    |   |  |
|                  |                                      | PintWorkflow_466435     Propagação de Cetificado     Proteção de Software     Proteccilo de Autenticação     Proteccilo PNBP     Proteccilo PNBP                                                                                                    | Fomece s<br>Copia cet<br>Permite o<br>O serviço<br>Habilita a<br>Gerencia c                                                                                                    | Em Exe                                                                                 | Manual (Inicio do Ga.,<br>Manual (Inicio do Ga.,<br>Automático (Inicio c.,<br>Manual<br>Manual<br>Manual                                                                                                    | A. Semular<br>Second Second Secon                                                                                                    |   |  |
|                  |                                      | PintWorkTow_486455     PintWorkTow_486455     Pintpagação de Cettificado     Pintegão de Softmare     Pinteccelo de Autenticação     Pinteccelo PNBP     Porvedor de Cópia de Sort     Pinteccelo de Recursos de                                                                                                    | Fornece s<br>Copia cert<br>Permite o<br>O serviço<br>Habilita a<br>Gerencia c<br>Publica es                                                                                                    | Em Exe                                                                                 | Manual (Inicio de Ga<br>Manual (Inicio de Ga<br>Automático (Inicio c<br>Manual<br>Manual<br>Manual<br>Manual (Inicio de Ga                                                                                                    | A. Starm load<br>C. Sano both<br>C. Sano both<br>Sana both<br>Sana both<br>Sana both<br>Sana both<br>Sana both                                                                                                    |   |  |
|                  |                                      | PrintWorkflow, 4487435     Porteção de Cestricado     Posteção de Software     Posteção de Software     Postecelo PNRP     Posvedor de Cópia de Sort     Posvedor de Cópia de Sort     Quadroma Athensy NLAN                                                                                                    | Fornece s<br>Copia cert<br>Permite o<br>O serviço<br>Habilita a<br>Gerencia c<br>Publica es                                                                                                    | Em Exe<br>Em Exe<br>Em Exe                                                             | Manual (Inicio de Ga.,<br>Manual (Inicio de Ga.,<br>Automático (Inicio c.,<br>Manual<br>Manual<br>Manual<br>Manual (Inicio de Ga.,<br>Automático                                                                                                    | A. Seminoid<br>Seminoid Seminoid<br>Seminoid<br>Seminoid<br>Seminoid<br>Seminoid                                                                                                    |   |  |
|                  |                                      | Annewardtow, 448455     Propagação de Cetificado     Protecelo de Actinicado     Protecelo de Autenticação     Protecelo de Autenticação     Protecelo de Capita de Sarn     Publicação de Recursos de     Quakomm Adheos WLAN     Quakomm Adheos WLAN                                                                                                    | Fomece s<br>Copia cert<br>Permite o<br>O serviço<br>Habilita a<br>Gerencia c<br>Publica es<br>O Quality                                                                                                    | Em Exe<br>Em Exe<br>Em Exe                                                             | Manual (Inicio de Ga.,<br>Manual (Inicio de Ga.,<br>Automático (Inicio c.,<br>Manual<br>Manual<br>Manual<br>Manual (Inicio de Ga.,<br>Automático<br>Manual                                                                                                    | k. Simmodor<br>Second Second Seco                                                                                                    |   |  |
|                  |                                      | Protection of Centricato     Protection de Centricato     Protection de Centricato     Protection de Automicação     Conteccelo de Automicação     Conteccelo PARP     Protection PARP     Protection de Cápita de Sort     Contection PARP     Protection de Cápita de Sort     Contection PARP     Contection Adversary MLAN     Contective University     Protective University     Protective University     Protective University     Protective University     Protective University     Protective University     Protective     Protective     Protecti                                                                                                    | Fomece s<br>Copia cet<br>Permite o<br>O serviço<br>Habilta a<br>Gerencia c<br>Publica es<br>O Quality<br>Realtek A                                                                                                    | Em Exe<br>Em Exe<br>Em Exe<br>Em Exe                                                   | Manual (Inicio de Ga.,<br>Manual (Inicio de Ga.,<br>Automático (Inicio c.,<br>Manual<br>Manual<br>Manual<br>Manual (Inicio de Ga.,<br>Automático<br>Manual<br>Automático                                                                                                    | ka. Simmoda<br>Cas Senanto da<br>Cas Senanto da Senanto da Se                                                                                                    |   |  |
|                  |                                      | Protevistanto, 484453     Protegia de Cetificado     Protegia de Software     Protecció de Autenticação -     Protecció de Autenticação -     Protecció de Recurso de -     Protecció de Recurso de -     Qualitorma Aberes VIAD -     Qualitorma Aberes VIAD -     Qualitaté Audio Universal Ser     Qualitaté Audio Universal Ser     Qualitaté Audio Universal Ser     Reconhecimento de Locaio                                                                                                    | Fomece s<br>Copia cet<br>Permite o<br>O serviço<br>Habilta a<br>Gerencia c<br>Publica es<br>O Quality<br>Realtek A<br>Coleta e a                                                                                                    | Em Exe<br>Em Exe<br>Em Exe<br>Em Exe                                                   | Manual (Inicio de Ga.,<br>Manual (Inicio de Ga.,<br>Automático (Inicio de,<br>Manual<br>Manual<br>Manual<br>Manual<br>Manual<br>Automático<br>Automático<br>Automático                                                                                                    | A. Semu Kol<br>Semu Kol<br>Sem |   |  |
|                  |                                      | Prepago de Cettificado     Prepago de Cettificado     Prepago de Cettificado     Preteção de Cettificado     Preteção de Software     Preteção de Software     Pretecção de Autenticação     Qualivaria de Routos de     Qualizadom Athens WLAN     Quality Windows Auslio Vid     Quality Windows Auslio Vid     Reatiret Auslio Universal Sort     Reconhecimento de Locaia     Reconhecimento de Locaia     Reconhecimento de Locaia                                                                                                    | Fomece s<br>Copia cet<br>Permite o<br>O serviço<br>Habilta a<br>Gerencia c<br>Publica es<br>O Quality<br>Realtek A<br>Coleta e a<br>Permite o                                                                                                    | Em Die<br>Em Die<br>Em Die<br>Em Die<br>Em Die<br>Im Die                               | Manual (Inicio do Gau-<br>Manual (Inicio do Gau-<br>Autornático (Inicio Cu-<br>Manual<br>Manual (Inicio do Gau-<br>Autornático<br>Manual<br>Autornático<br>Autornático<br>Autornático<br>Autornático                                                                                                    | <ul> <li>Seminaria</li> <li>Seminaria</li></ul>                                                                                                    |   |  |
|                  |                                      | Anerkivski och 2000 Alexandrow (Alexandrow (Alexa                                                                                                    | Fomece s<br>Copia cet<br>Permite o<br>O serviço<br>Habilita a<br>Gerencia c<br>Publica es<br>O Quality<br>Realtek A<br>Coleta e a<br>Permite o<br>Permite q                                                                                                    | Em Exe<br>Em Exe<br>Em Exe<br>Em Exe<br>Em Exe<br>Em Exe                               | Manual (Inicio do Ga<br>Manual (Inicio do Ga<br>Automático (Inicio c<br>Manual<br>Manual (Inicio do Ga<br>Automático<br>Manual<br>Manual<br>Destalvado                                                                                                    | k. Semu kol<br>Semu kol<br>Sem |   |  |
|                  |                                      | Pretvientforu, 484x55     Prepago, 60 C Cetificado     Preteção de Cetificado     Preteção de Autenicação     Preteção de Autenicação     Pretecelo PNEP     Pretecelo PNEP     Preveder de Cápia de Recurso de     Qualaty Windows Audoi Vial.     Qualaty Mindows Audoi Vial.     Qualaty Mindows Audoi Vial.     Qualaty Mindows Audoi Vial.     Recentecinador de Posta de     Registro censto     Resterente o Casos Rem                                                                                                    | Fomece s<br>Copia cet<br>Permite o<br>O serviço<br>Habilita a<br>Gerencia c<br>Publica es<br>O Quality<br>Roaltek A<br>Coleta e a<br>Permite o<br>Permite q<br>Oferece se                                                                                                    | Em Exe<br>Em Exe<br>Em Exe<br>Em Exe<br>Em Exe<br>Em Exe                               | Manual (Inicio de Gia.,<br>Manual (Inicio de Gia,<br>Automático (Inicio de Gia,<br>Manual<br>Manual<br>Manual<br>Manual<br>Manual<br>Automático<br>Manual<br>Automático<br>Manual<br>Destilvado<br>Destilvado                                                                                                    | <ul> <li>Series Noted</li> <li>Series Noted</li> </ul>                                                                                                    |   |  |
|                  |                                      | A Print Workshow, Addeds     Anopogyacia de Centificado     Anopogyacia de Centificado     Anoteccia de Astentiscado     Anoteccia de Astentiscado     Astentiscado     Astentiscado     Anoteccia de Astentiscado     Anoteccia de Astentiscado     Anoteccia de Astentiscado     Astentiscado                                                                                                    | Fomece s<br>Copis cert<br>Permite o<br>Habilta a<br>Gerencia c<br>Publica es<br>O Quality<br>Realtek A<br>Coleta e a<br>Permite o<br>Permite o<br>Oferece se<br>O serviço                                                                                                    | Em Exe<br>Em Exe<br>Em Exe<br>Em Exe<br>Em Exe<br>Em Exe                               | Manual (Inicio de Gia.,<br>Manual (Inicio de Gia,<br>Automático (Inicio de,<br>Manual<br>Manual<br>Manual<br>Manual<br>Automático<br>Manual<br>Automático<br>Automático<br>Automático<br>Destivado<br>Destivado                                                                                                    | <ul> <li>Series Martine Series Series Se</li></ul>                                                                                                    |   |  |
|                  |                                      | California Marchine Control Control Co                                                                                                    | Fornece s<br>Copia cet<br>Permite o<br>O serviço<br>Habilita a<br>Gerencia c<br>Publica es<br>O Quality<br>Realitek A<br>Coleta e a<br>Permite o<br>Permite o<br>Difere ces<br>O serviço<br>Esse serviç                                                                                               | Em Exe<br>Em Exe<br>Em Exe<br>Em Exe<br>Em Exe<br>Em Exe                               | Manual (hickis de Ga<br>Automitico (hickis de Galandi<br>Manual (hickis de Galandi<br>Manual<br>Manual (hickis de Galandi<br>Manual (hickis de Galandi<br>Manual (hickis de Galandi<br>Destrivado<br>Destrivado<br>Destrivado<br>Destrivado<br>Manual (hickis de Galandi                                                                                                    | <ul> <li>Serve tod</li> <li>Serve tod</li> </ul>                                                                                                    |   |  |
|                  |                                      | Capital Principal Control Control Cont                                                                                                    | Fomece s<br>Copia cet<br>Permite o<br>O serviço<br>Habilta a<br>Gerencia c<br>Publica es<br>O Quality<br>Realtek A<br>Colata e a<br>Permite q<br>Oferoce se<br>O Serviço<br>Esse serviç                                                                                                    | Em Exe<br>Em Exe<br>Em Exe<br>Em Exe<br>Em Exe                                         | Manual (hickis do Ga.,<br>Manual (hickis do Ga.,<br>Automitico (hickis c.,<br>Manual<br>Manual<br>Manual<br>Manual<br>Manual<br>Manual<br>Manual<br>Manual<br>Manual<br>Manual<br>Manual<br>Manual<br>Manual<br>Manual<br>Destrivado<br>Destrivado<br>Destrivado<br>Manual<br>(hickis do Ga.,<br>Manual                                                                                                    | <ul> <li>Service Version Version V</li></ul>                                                                                                    |   |  |
|                  |                                      | A Print Workshow, Addedd S<br>Ampoggado Certoficado<br>Amorgado Certoficado<br>Amorgado de Certoficado<br>Amorgado de Cóspia de Samu,<br>Amordeo de Cóspia de Samu,<br>Amordeo de Cóspia de Samu,<br>Amordeo de Cóspia de Samu,<br>Anador Marcos Mado<br>Anador Marcos Mado<br>Anador Marcos Mado<br>Anador Marcos Mado<br>Anador Marcos<br>Anadores Mado<br>Anadores Mado<br>Anado<br>Anadores Mado<br>Anado<br>Anadores Mado<br>Anado                                                                                                    | Fornece s<br>Copia cett<br>Pomite o<br>O serviço<br>Habilita a<br>Gerencia c<br>Publica es<br>O Quality<br>Realitek A<br>Coleta e a<br>Permite o<br>Permite o<br>Permite o<br>O forecce se<br>Offerece s                                                                                              | Em Exe<br>Em Exe<br>Em Exe<br>Em Exe<br>Em Exe<br>Em Exe                               | Manual (hickis do Ga.,<br>Manual (hickis do Ga.,<br>Automático (hicio c.,<br>Manual<br>Manual<br>Manual<br>Manual<br>Manual<br>Manual<br>Automático<br>Manual<br>Desthindo<br>Desthindo<br>Desthindo<br>Manual<br>(hicin do Ga.,<br>Manual<br>Manual<br>(hicin do Ga.,<br>Manual                                                                                                    | <ul> <li>Second Second Sec</li></ul>                                                                                                    |   |  |
|                  |                                      | Cal Print Workshow, Addeds<br>Can Propagalow Conflicted<br>Can Print Conflicted<br>Can Print Conflicted<br>Can Print Conflicted<br>Print Conflicted<br>Print Conflicted<br>Print Conflicted<br>Print Conflicted<br>Print Conflicted<br>Print Conflicted<br>Print Conflicted<br>Print Print Print<br>Print Print Print<br>Print Print Print<br>Print Print<br>Print Print<br>Print Print<br>Print Print<br>Print Print<br>Print Print<br>Print Print<br>Print Print<br>Print Print<br>Print Print<br>Print Print<br>Print Print<br>Print<br>Prin | Formece s<br>Copia cett<br>Parmite o<br>I serviço<br>Habidita a<br>Gerancia c<br>Publica es<br>O Quality<br>Realtek A<br>Coleta a es<br>Permite q<br>Oferece se<br>O Serviço<br>O Serviço<br>O Serviço                                                                                                | Em Doe<br>Em Doe<br>Em Doe<br>Em Doe<br>Em Doe<br>Em Doe<br>Em Doe                     | Manual (hickis do Ga.,<br>Manual (hickis do Ga.,<br>Automitico (hickis c.,<br>Manual<br>Manual<br>Manual<br>Manual<br>Manual<br>Manual<br>Automitico<br>Manual<br>Dest/rado<br>Dest/rado<br>Dest/rado<br>Dest/rado<br>Dest/rado<br>Dest/rado<br>Manual<br>(hickis do Ga.,<br>Manual<br>Automitico (hickis d.,<br>Manual<br>Automitico (hickis d.,<br>Manual (hickis do Ga.,                                                                                                    | <ul> <li>Serve tod</li> <li>Serve tod</li> </ul>                                                                                                    |   |  |
|                  |                                      | Construction, Addeds     Construction, Addeds     Construction de Antonice     Construction de Antonice     Construction de Antonice     Construction de Antonice     Construction de Antonice     Construction de Antonice     Construction de Antonice     Construction de Antonice     Construction de Antonice     Construction     Construction                                                                                                    | Fornece s<br>Copia cett<br>Parmite o<br>I serviço<br>Habilita a<br>Gerencia c<br>Publica es<br>O Quality<br>Realitek A<br>Oleta e a<br>Permite q<br>Oferece se<br>O Serviço<br>Esse serviç<br>O Serviço<br>Esse serviço                                                                               | Em Doe<br>Em Doe<br>Em Doe<br>Em Doe<br>Em Doe<br>Em Doe                               | Manual (hickis do Ga.,<br>Manual (hickis do Ga.,<br>Automitico (hickis do Ga.,<br>Manual (hickis do Ga.,<br>Manual (hickis do Ga.,<br>Automitico<br>Manual<br>Automitico<br>Manual<br>Destivado<br>Destivado<br>Destivado<br>Manual (hickis do Ga.,<br>Manual (hickis do Ga.,<br>Manual (hickis do Ga.,                                                                                                    | <ul> <li>Serror bod</li> <li>Serror bod</li> <li>Seror bod</li> <li>Seror bod</li> <li>Seror bod</li></ul>                                                                                                    |   |  |
|                  |                                      | A Preferivation, AddedS     Anopolycic Conflicted     Propolycic Conflicted     Propolycic Conflicted     Proceedings of the Annuel     Proceedings of the Annuel     Proceedings of                                                                                                    | Fornece s<br>Copia cett<br>Parmite o<br>O serviço<br>Habilas a<br>Gerencia e<br>Pablica es<br>O Quality<br>Realtek A<br>Permite o<br>Permite o<br>Permite o<br>Permite o<br>O serviço<br>Esse serviço<br>Este serviço<br>Este serviço                                                                 | Em Exe<br>Em Exe<br>Em Exe<br>Em Exe<br>Em Exe<br>Em Exe<br>Em Exe                     | Manual (hickis do Ga.,<br>Manual (hickis do Ga.,<br>Automitico (hickis c.,<br>Manual<br>Manual<br>Manual<br>Manual<br>Manual<br>Manual<br>Automitico<br>Automitico<br>Automitico<br>Automitico<br>Manual<br>Desthindo<br>Desthindo<br>Desthindo<br>Desthindo<br>Manual<br>Manual<br>Man | <ul> <li>Series Martine Series Series Se</li></ul>                                                                                                    |   |  |
|                  |                                      | a) Performation, AddASS<br>(Perpappide of Software<br>Perpappide of Software<br>(Performance) and Authority (La<br>Performance) and Authority (La<br>Performance) and Authority<br>(La Performance) and Authority<br>(La Performance) and A                                                                                                    | Fornece s<br>Copia cett<br>Parmite o<br>O serviço<br>Habita a<br>Gerencia e<br>Publica es<br>O Quality<br>Permite o<br>Permite o<br>Permite o<br>Permite o<br>O serviço<br>Esse serviço<br>Esse serviço<br>Esse serviço<br>Esse serviço<br>Esse serviço                                               | Em Exe<br>Em Exe<br>Em Exe<br>Em Exe<br>Em Exe<br>Em Exe<br>Em Exe<br>Em Exe<br>Em Exe | Manual (hickis de Ga.,<br>Manual (hickis de Ga.,<br>Automitico (hickis e.,<br>Manual<br>Manual<br>Manual<br>Manual<br>Manual<br>Manual<br>Manual<br>Manual<br>Manual<br>Manual<br>Destrindo<br>Destrindo<br>Destrindo<br>Destrindo<br>Destrindo<br>Manual<br>(hickis de Ga.,<br>Manual<br>Manual (hickis de Ga.,<br>Manual (hickis de Ga.,<br>Manual (hickis de Ga.,<br>Manual (hickis de Ga.,                                                                                                    | <ul> <li>Serro tod</li> <li>Serro tod</li></ul>                                                                                                    |   |  |
|                  |                                      | A protection the sector of the sector of the sector o                                                                                                    | Fornece s<br>Copia cett<br>Parmite o<br>O serviço<br>Habitara es<br>Publica es<br>Pomite o<br>Parmite o<br>Permite o<br>Permite o<br>Permite o<br>Permite o<br>O foreces se<br>O Serviço<br>Este serviç<br>Este serviç<br>Este serviç<br>Este serviç                                                  | Em Exe<br>Em Exe<br>Em Exe<br>Em Exe<br>Em Exe<br>Em Exe<br>Em Exe<br>Em Exe           | Manual Jukici do Ga<br>Manual Jukici do Ga<br>Automitico Jukici do Ga<br>Automitico Jukici do Ga<br>Automitico<br>Manual<br>Manual Jukici do Ga<br>Automitico<br>Destivado<br>Destivado<br>Destivado<br>Destivado<br>Manual Jukici do Ga<br>Manual Jukici do Ga<br>Manual Jukici do Ga<br>Manual Jukici do Ga<br>Manual Jukici do Ga<br>Manual Jukici do Ga<br>Manual Jukici do Ga<br>Manual Jukici do Ga                                                                                                    | <ul> <li>Serror Mod</li> <li>Serror Mod</li> <li>Seror Mod</li> <li>Seror Mod</li> <li>Seror Mod</li></ul>                                                                                                    |   |  |
|                  |                                      | A preferentials                                                                                                    | Fornece s<br>Copia cet<br>Parmite o<br>O serviço<br>Habilta a<br>Gerencia c<br>Publica es<br>O Quality<br>Realitek A<br>Oferoce se<br>O Serviço<br>Este serviç<br>Este serviç<br>Este serviç<br>Este serviç<br>Este serviç<br>Este serviç<br>Este serviç<br>Este serviç<br>Este serviç<br>Este serviç | Em Exe<br>Em Exe<br>Em Exe<br>Em Exe<br>Em Exe<br>Em Exe<br>Em Exe<br>Em Exe           | Manual (hickis do Ga.,<br>Automitico (hickis d.,<br>Manual )<br>Manual<br>Manual<br>Manual<br>Manual<br>Manual<br>Manual<br>Manual<br>Automitico<br>Manual<br>Automitico<br>Manual<br>Pestivado<br>Destivado<br>Destivado<br>Destivado<br>Destivado<br>Automitico<br>Manual<br>Manual (hickis do Ga.,<br>Manual (hickis do Ga.,<br>Manual (hickis do Ga.,<br>Manual (hickis do Ga.,<br>Manual (hickis do Ga.,<br>Manual (hickis do Ga.,<br>Manual (hickis do Ga.,<br>Manual Manual (hickis do Ga.,<br>Manual Manual (hickis do Ga.,<br>Manual Manual (hickis do Ga.,<br>Manual Manual (hickis do Ga.,<br>Manual Manual (hickis do Ga.,<br>Manual Manual (hickis do Ga.,<br>Manual Manual (hickis do Ga.,<br>Manual Manual (hickis do Ga.,<br>Manual Manual Ma                                                                                                    | <ul> <li>Series Martine Series Series Se</li></ul>                                                                                                    |   |  |

- 6. Después de reiniciar el servicio, la computadora está lista para aceptar conexiones entrantes de computadoras que están en la misma red.
- 7. Para probar la conexión, abra la aplicación AMT Remoto Desktop en otra computadora, configure la IP del servidor en lugar de *localhost* e intente conectarse. Recuerde, el nombre de usuario y la contraseña que debe utilizar son los que están en la base de datos de la computadora servidor. *Obs.: cambiar la IP "127.0.0.1/32" a all puede verse como peligroso. Consulte a su personal de TI para obtener los valores válidos para su entorno.*

### 5. Acceso al programador

Después de la instalación, haga doble clic en el ícono del Programador AMT Remoto Desktop. Aparecerá la pantalla de inicio de sesión:

| Usuario    | <br> |  |
|------------|------|--|
| Contraseña |      |  |
| localhost  |      |  |
| Español    |      |  |

Para el primer acceso local al programador, utilice el usuario *admin* y la contraseña *admin*. A continuación, haga clic en el botón *Entrar*.

Los datos registrados en una determinada computadora que contenga el programador AMT Remoto Desktop también pueden ser accedidos por más de una máquina. Para ello, en el tercer campo, donde dice localhost, basta con poner la IP de la máquina donde está la base de datos a la que se quiere acceder, siempre y cuando esta máquina esté previamente configurada para permitir este tipo de acceso externo.

### 6. Migración de datos

El software AMT Remoto Desktop tiene la opción de migrar los datos del software AMT Remoto V6 a su base de datos por separado o la opción de unir la base de datos del AMT Remoto V6 y la restauración del archivo de backup del Programador 8000, manteniendo así todos los registros en una única base de datos.

#### 6.1. Migración de AMT Remoto V6 a AMT Remoto Desktop

Para ello, haga lo siguiente:

- » Entre en el software AMT Remoto Desktop y seleccione la opción Backup;
- » Elija la opción Restaurar sólo base de datos AMT Remoto V6;

| Base de datos                                    |                          |         |
|--------------------------------------------------|--------------------------|---------|
|                                                  | _                        |         |
| Ingrese una de las siguientes opciones;          |                          |         |
| Hacer copia de seguridad                         | -                        |         |
| Hacer copia de seguridad                         |                          |         |
| Restaurar solo la base de datos Programador 8000 | )/AMT Remoto Desktop     |         |
| Restaurar solo la base de datos AMT Remoto V6    |                          |         |
| Restaurar la base de datos AMT Remoto V6 + Prog  | gramador 8000/AMT Remoto | Desktop |
| Entrar                                           | Backup                   |         |

- » Haga clic en *Ok.* Después de este proceso, el software AMT Remoto Desktop se conectará a la base del AMT Remoto V6 y transferirá la siguiente información a su base de datos:
  - » Datos de los clientes
  - » Receptores
  - » Usuarios registrados

Después de realizar la migración, debe conectarse a la central para obtener su configuración actualizada.

**Obs.:** para realizar la migración correctamente, el software AMT Remoto V6 debe estar instalado en la siguiente ubicación:

C:\Program Files (x86)\Intelbras\AMT Remoto.

#### 6.2. Migración de AMT Remoto V6 y Restauración de Backup del Programador 8000

Si ya utiliza el software AMT Remoto V6 y Programador 8000 ahora podrá transferir los datos registrados de cada uno de ellos al AMT Remoto Desktop.

Para ello, haga lo siguiente:

- » Entre en el software AMT Remoto Desktop y seleccione la opción Backup;
- » Seleccione la opción *Restaurar base de datos AMT Remoto V6 + Programador 8000/AMT Remoto Desktop;*

| Base de datos                                                        | ]           |
|----------------------------------------------------------------------|-------------|
|                                                                      |             |
|                                                                      |             |
| Ingrese una de las siguientes opciones;                              |             |
| Hacer copia de seguridad                                             |             |
| Hacer copia de seguridad                                             | i i         |
| Restaurar solo la base de datos Programador 8000/AMT Remoto Desktop  |             |
| Restaurar solo la base de datos AMT Remoto V6                        |             |
| Restaurar la base de datos AMT Remoto V6 + Programador 8000/AMT Remo | oto Desktop |

» Busque el archivo de backup del Programador 8000 que desea restaurar:

| Base de datos                                                      |   |
|--------------------------------------------------------------------|---|
| Informar al archivo de respaldo del AMT Remoto Desktop/Programador |   |
| Backup_Intelbras-17-04-2023.backup 👻                               |   |
| Aviso! Las inscripciones serán eliminadas y sustituidas:           |   |
| - Todos los módems                                                 |   |
| - Todos los receptores IP                                          |   |
| - Todos los receptores IP                                          |   |
| - Todos los clientes y sus configuraciones de panel                |   |
| Buscar Ok Cancelar                                                 | ] |

- » Haga clic en Ok, el software AMT Remoto Desktop restaurará el backup del Programador 8000 seleccionado y luego se conectará a la base de datos del AMT Remoto V6 para transferir la siguiente información a su base de datos:
  - » Datos de los clientes
  - » Receptores
  - » Usuarios registrados

Obs.: al realizar la operación de restauración de un archivo de backup, sustituirá la base existente.

### 7. Backup de la base de datos

El software AMT Remoto Desktop tiene la opción de hacer backup de la base de datos.

Para ello, haga lo siguiente:

- » Entre en el software AMT Remoto Desktop y seleccione la opción Backup;
- » Seleccione la opción Hacer Backup y haga clic en OK;

| Base de datos                                             |            |             |
|-----------------------------------------------------------|------------|-------------|
| Ingrese una de las siguientes opciones:                   |            |             |
| Hacer copia de seguridad                                  | -          | F           |
| Hacer copia de seguridad                                  |            |             |
| Restaurar solo la base de datos Programador 8000/AMT Remo | to Desktop |             |
| Restaurar solo la base de datos AMT Remoto V6             |            |             |
| Restaurar la base de datos AMT Remoto V6 + Programador 80 | 00/AMT Rem | oto Desktop |

» Se mostrará la ruta desde la que se guardará este backup en su máquina;

| Base de                               | e datos           |             |
|---------------------------------------|-------------------|-------------|
|                                       |                   |             |
|                                       |                   |             |
| ¿Quieres exportar la base de datos pa | ara               |             |
| C:\Program Files (x86)\Intelbras\AMT  | Remoto Desktop\fo | nte\Backup\ |
|                                       |                   |             |
|                                       |                   |             |
|                                       |                   |             |
|                                       |                   |             |
|                                       | Ok                | Cancelar    |

» Haga clic en *Ok*, el proceso de backup comenzará enseguida. Una vez finalizado, el archivo que contiene el backup estará disponible en la siguiente carpeta:

C:\Program Files (x86) \Intelbras\AMT Remoto Desktop\Backup

### 8. Restauración del backup de la base de datos

El software AMT Remoto Desktop tiene la opción de realizar la restauración de los archivos de backup desde el programador 8000 y AMT Remoto Desktop .

Para ello, haga lo siguiente:

- » Entre en el software AMT Remoto Desktop y seleccione la opción Backup;
- » Seleccione la opción *Restaurar sólo la base de datos de Programador 8000/AMT Remoto Desktop* y haga clic en el botón *Ok*.
- » El software buscará el archivo .backup en la carpeta predeterminada, si el archivo se encuentra en otra carpeta, haga clic en Buscar y seleccione el archivo deseado. A continuación, haga clic en Ok para iniciar el proceso de restauración.
- » Al finalizar, reinicie el software AMT Remoto Desktop e introduzca los datos de usuario y la contraseña del backup restaurado.

**Obs.:** al realizar la operación de restauración de un archivo de backup, éste sustituirá la base existente.

### 9. Panel del instalador

Después de rellenar los campos de nombre de usuario y contraseña y acceder al software, aparecerá la siguiente pantalla:

| intelbras                                                                                              |
|----------------------------------------------------------------------------------------------------|
| PANEL DEL INSTALADOR<br>Administre los clientes, usuarios y configuraciones de su sistema de monitoreo |
| Mis clientes                                                                                           |
| Buscar Centrales                                                                                       |
| Usuarios                                                                                               |
| Agregar diente                                                                                         |
| Configuraciones                                                                                        |
| Salir                                                                                                  |

En esta pantalla aparecerán todas las opciones disponibles en el programador AMT Remoto Desktop:

» Mis clientes: esta página lista todos los clientes ya registrados en el programador. Se muestran hasta veintiún registros de clientes. Si hay más de veintiún registros, la visualización se dividirá en páginas para que sea más fácil de ver.

|                                                                                                    |         | intelb                                                                                                    | ras     |                                                                                                    |                |
|----------------------------------------------------------------------------------------------------|---------|----------------------------------------------------------------------------------------------------|---------|----------------------------------------------------------------------------------------------------|----------------|
| Clientes<br>Lista de clientes                                                                      |         |                                                                                                    |         |                                                                                                    |                |
| Buscar diente                                                                                      |         | Q                                                                                                    | L.      |                                                                                                    | Agregar diente |
|                                                                                                    |         |                                                                                                    |         |                                                                                                    |                |
| Lotar<br>AMT 1016 NET<br>Descripción<br>AMT 1016 NET<br>Models cantral<br>AMT 1016 NET             | Ramovar | Editar<br>AMT 2018 E Smart<br>Descripción<br>AMT 2018 E Smart<br>Modelio central<br>AMT 2018 E SMART<br>Conectar | Ramover | Tatar<br>AMT 2018 L/EG<br>Descripcion<br>AMT 2018 L/EG<br>Models central<br>AMT 2018 L/EG          | Remover        |
| Editor<br>AMT 2018 ESG<br>Description<br>AMT 2018 ESG<br>Modelo central<br>AMT 2018 ESG<br>Conecte | Renove  | Estar<br>AMT 4010 Smart 3.9<br>Decisionin<br>AMT 4010 Smart 3.9<br>AMT 4010 Smart<br>Conector                    | Ramovat | Edur<br>AMT 4010 smart 2.8<br>Destopcion<br>AMT 4010 smart 2.8<br>Modele central<br>AMT 4010 Smart | Remover        |
| Editar<br>AMT 8000 Ju<br>Descriptión<br>AMT 8000 Ju<br>Modelo central<br>AMT 8000                  | Removar | Editar<br>AAT 8000 LITE<br>Descripción<br>AAT 8000 LITE<br>Motéric cantral<br>AAT 8000 LITE<br>Conectar          | Remover | Edur<br>AMT 8000 Painel<br>Descripción<br>AMT 8000 Painel<br>Modelio central<br>AMT 8000           | Remover        |

**Obs.:** existe un campo de búsqueda para facilitar la localización de un cliente concreto. La búsqueda se puede realizar por nombre, descripción, cuenta del receptor IP, modelo de la central o MAC.

#### » Agregar Cliente:

- » Seleccione la opción Agregar cliente.
- » Rellene el campo de Nombre del cliente.
- » Rellene el campo de Descripción del cliente.
- » Seleccione el modelo de la central.
- » Rellene los datos del modo de conexión deseado (Nube, IP local o Receptor IP).
- » Rellene los campos de *Contraseña y confirmación de contraseña* con la contraseña de conexión remota a la central (contraseña predeterminada es: *878787*).
- » Guarde la configuración. La central ya está registrada.

|                                                             | intelbras                          |                         |  |
|-------------------------------------------------------------|------------------------------------|-------------------------|--|
| Agregar cliente<br>Agregar un nuevo ciente<br>Identificaden |                                    |                         |  |
| Normona*                                                    | Description*                       |                         |  |
| Descuto                                                     | fami                               | Namara                  |  |
| Chuthed                                                     | 02                                 | *                       |  |
| Contacto                                                    | Frind                              |                         |  |
| Telefore 1                                                  | Telefore 2                         |                         |  |
|                                                             |                                    |                         |  |
| Conexión                                                    |                                    |                         |  |
| Seleccione el modelo de la central"                         |                                    |                         |  |
| Direction IP para la convecto a través de effernet          | 9009                               |                         |  |
| Schoulens of Roscenter de IP                                | Cuenta para conesión a travé       | s de Receptor IP        |  |
| Código de la empresa de monitoreo                           | Código de la empresa de mo-        | nit or eo               |  |
| MAC para correction a través de Intelloras Cloud            | Teléfono de la central para co     | molón a través de môdem |  |
| <ul> <li>Eajar programación automaticamente</li> </ul>      |                                    |                         |  |
|                                                             | Continue contracts in the contract |                         |  |

Las formas de conexión se explican en el tema Tipos de conexión con la central.

» **Buscar Centrales:** haga clic en *Buscar centrales* y posteriormente haga clic en *Iniciar búsqueda*. Se listarán las centrales que están en la misma red, mostrando su IP y MAC.

intelbras

| uscar centrale                | s                         |              |                           |
|-------------------------------|---------------------------|--------------|---------------------------|
| que centrales en la red local |                           |              |                           |
| hiciar büsqueda               |                           |              |                           |
| Dirección IP                  | MAC                       | Dirección IP | MAC                       |
| 10.0.0.119                    | 180D2C0F91FA              | 10.0.0.121   | D8365F40348C              |
|                               | Registrat                 |              | Ragistrae                 |
| kreccón IP                    | MAC                       | Dirección IP | MAC                       |
| 0.0.0.139                     | 443832D881DE<br>Registrar | 10.0.0.142   | 4438328269CF<br>Registrar |
| irección IP                   | мас                       | Dirección IP | MAC                       |
| 0.0.0.157                     | D87788AC1143              | 10.0.0.171   | BOBFEB9E75CB              |
|                               | Registrar                 |              | Registrat :               |
| Arección IP                   | MAC                       | Direction IP | MAC                       |
| 0.0.0.173                     | 4851CF4C9E92              | 10.0.0.181   | 24FD0D87AF2C              |
|                               | Reported                  |              | Registrat                 |

Al hacer clic en el botón *Registrar* será redirigido a la pestaña de registro y la información de MAC e IP ya se rellenará.

**Obs.:** sólo tiene que completar el registro con el nombre, la descripción y la contraseña para el acceso remoto.

- » Usuarios: permite registrar nuevos usuarios. Los perfiles de usuario pueden ser:
  - » Administrador: seleccionando el perfil Administrador, este nuevo usuario tendrá permiso para realizar cambios en la configuración del software y en las centrales registradas en el sistema.

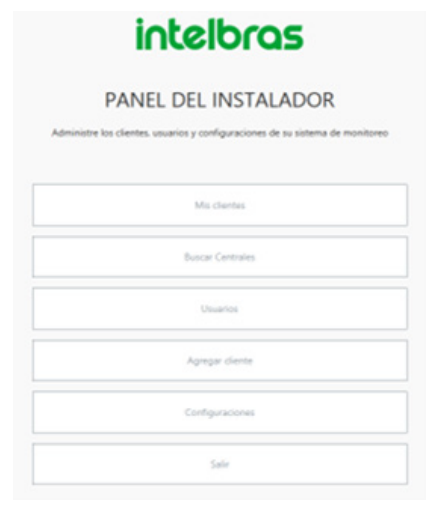

» **Supervisor:** Al seleccionar el perfil *Supervisor*, este nuevo usuario tendrá permiso para realizar ajustes en el software y en las centrales registradas, excepto para agregar nuevos usuarios.

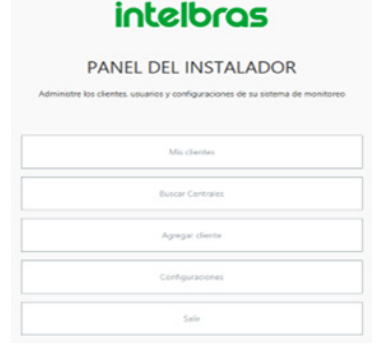

» Operador: al seleccionar el perfil Operador, este nuevo usuario sólo tendrá permiso para ver los clientes registrados en la aplicación y buscar centrales en la red. Es decir, no podrá agregar nuevos usuarios ni cambiar la configuración del software/central. Al conectarse a la central, sólo tendrá acceso a las pestañas Online y Eventos.

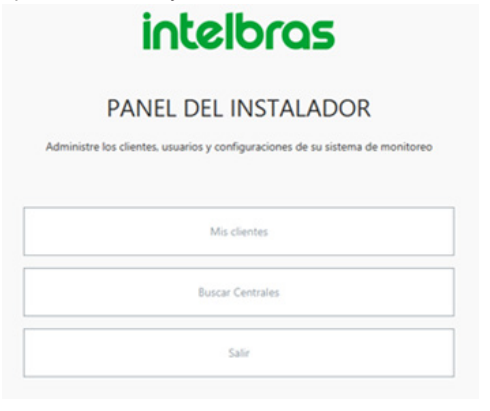

### 10. Tipos de conexiones a la central

Las centrales pueden conectarse a través de ethernet, Cloud, receptor IP y serie.

#### 10.1. Ethernet

- » Acceda a la opción Mis clientes.
- » Si la central ya está registrada, seleccione la opción *Editar* que se encuentra en la esquina superior izquierda de la ficha que muestra la central registrada. En caso contrario, realice el registro de la central.
- » En el campo Dirección IP, proporcione la IP que la central ha obtenido al conectarse a la red. Esta dirección IP se puede obtener a través de los comandos de teclado de la central, para saber cómo realizar esta operación consulte el manual de su central.

|                                                    | Inceloras                                                                                            |                            |  |  |  |  |  |  |  |
|----------------------------------------------------|----------------------------------------------------------------------------------------------------|----------------------------|--|--|--|--|--|--|--|
| Ciudad                                             | CEP                                                                                                  | AC                         |  |  |  |  |  |  |  |
| Contacto                                           | E-mail                                                                                               |                            |  |  |  |  |  |  |  |
| Teléfono 1                                         | Teléfono 1 Teléfono 2                                                                                |                            |  |  |  |  |  |  |  |
| Teléfono 3                                         |                                                                                                    |                            |  |  |  |  |  |  |  |
| Conexión                                           | Conexión                                                                                             |                            |  |  |  |  |  |  |  |
| Seleccione el modelo de la central*                | Seleccione el modelo de la central*                                                                  |                            |  |  |  |  |  |  |  |
| Dirección IP para la conexión a través de ethernet | 9009                                                                                                 |                            |  |  |  |  |  |  |  |
| Seleccione el Receptor de IP                       | Cuenta para conexió                                                                                  | ón a través de Receptor IP |  |  |  |  |  |  |  |
| Código de la empresa de monitoreo                  | Código de la empre                                                                                   | sa de monitoreo            |  |  |  |  |  |  |  |
| MAC para conexión a través de Intelbras Cloud      | MAC para conexión a través de Intelbras Cloud Teléfono de la central para conexión a través de módem |                            |  |  |  |  |  |  |  |
| Bajar programación automáticamente                 | ✓ Bajar programación automáticamente                                                                 |                            |  |  |  |  |  |  |  |
| Contraralla da la cantral?                         | Confirmar contraseña d                                                                               | le la central*             |  |  |  |  |  |  |  |

#### 10.2. Cloud

- » Acceda a la opción Mis clientes
- » Si la central ya está registrada, seleccione la opción *Editar* que se encuentra en la esquina superior izquierda de la ficha que muestra la central registrada. En caso contrario, realice el registro de la central.
- » En el campo MAC proporcione la MAC de la central, este identificador es único. Se puede visualizar mediante los comandos de teclado de la central, para saber como realizar la operación consulte el manual de su central.

|  | intelbras                                                                                            |                                              |  |  |  |  |  |  |
|--|----------------------------------------------------------------------------------------------------|----------------------------------------------|--|--|--|--|--|--|
|  | Ciudad                                                                                               | CEP AC                                       |  |  |  |  |  |  |
|  | Contacto                                                                                             | E-mail                                       |  |  |  |  |  |  |
|  | Teléfono 1                                                                                           | Teléfono 2                                   |  |  |  |  |  |  |
|  | Teléfono 3                                                                                           | Teléfono 3                                   |  |  |  |  |  |  |
|  | Conexión                                                                                             |                                              |  |  |  |  |  |  |
|  | Seleccione el modelo de la central*                                                                  |                                              |  |  |  |  |  |  |
|  | Dirección IP para la conexión a través de ethernet                                                   | 9009                                         |  |  |  |  |  |  |
|  | Seleccione el Receptor de IP                                                                         | Cuenta para conexión a través de Receptor IP |  |  |  |  |  |  |
|  | Código de la empresa de monitoreo                                                                    | Código de la empresa de monitoreo            |  |  |  |  |  |  |
|  | MAC para conexión a través de Intelbras Cloud Teléfono de la central para conexión a través de módem |                                              |  |  |  |  |  |  |
|  | Sajar programación automáticamente                                                                   |                                              |  |  |  |  |  |  |
|  | Contraseña de la central*                                                                            | Confirmar contraseña de la central*          |  |  |  |  |  |  |

**Obs.:** para esta conexión asegúrese de que su central está habilitada y apuntada a un servidor Cloud, algunos modelos de central ya tienen un servidor que viene configurado de fábrica. Para obtener esta información acceda al manual de su central. 10.3. Receptor IP (para esta conexión debe realizarse una configuración en el sistema del AMT Remoto Desktop)

» Acceda a la opción *Configuración*.

| Volver | inte                                                           | intelbras    |        |  |  |  |  |  |  |
|--------|----------------------------------------------------------------|--------------|--------|--|--|--|--|--|--|
|        | Configuraciones<br>Administrar las configuraciones del sistema |              |        |  |  |  |  |  |  |
|        | Comunicación serial                                            |              |        |  |  |  |  |  |  |
|        | Habilitar serial                                               | Puerto COM 2 | •      |  |  |  |  |  |  |
|        | Receptor IP                                                    |              | Añadir |  |  |  |  |  |  |

- » Haga clic en Agregar y agregue un nuevo Receptor IP si no existe.
- » Introduzca una descripción (nombre).
- » Introduzca la dirección IP de la máquina en la que está instalado el software Receptor IP.
- » Introduzca el puerto de conexión (el puerto predeterminado de conexión remota es 9010).

| Nuevol                     | Receptor IP |          |
|----------------------------|-------------|----------|
| Descripción de Receptor IP |             |          |
| IP/DNS de conexión         |             |          |
| Puerto de conexión         |             |          |
|                            |             |          |
|                            |             |          |
|                            | Ok          | Cancelar |

Obs.: este puerto puede ser cambiado por el usuario en la configuración del Receptor IP.

» En la pestaña de mis clientes, busque la central para la que desea configurar este tipo de conexión haga clic en el botón *Editar*, seleccione el receptor IP deseado en el campo seleccione el *Receptor IP* y rellene una cuenta para monitorear en el campo *Cuenta para la conexión a través del Receptor IP*.

| inte                                               | sl | bras                                         |        |
|----------------------------------------------------|----|----------------------------------------------|--------|
| Agregar cliente<br>Agregar un nuevo cliente        |    |                                              |        |
| Identificación                                     |    |                                              |        |
| Nombra*                                            |    | Descripción*                                 |        |
| Dirección                                          |    | Barrio                                       | Número |
| Ciudad                                             |    | CEP                                          | *      |
| Contacto                                           |    | E-mail                                       |        |
| Teléfono 1                                         |    | Teléfono 2                                   |        |
| Teléfono 3                                         |    |                                              |        |
| Conexión                                           |    |                                              |        |
| Seleccione el modelo de la central*                |    |                                              |        |
| Dirección IP para la conexión a través de ethernet |    | 9009                                         |        |
| Seleccione el Receptor de IP                       |    | Cuenta para conexión a través de Receptor IP |        |

**Obs.:** esta cuenta es donde se conectará la central con el receptor para ser monitoreada. Para saber cuál es la cuenta del receptor IP y la dirección del receptor IP configurada en su central, consulte el manual de la central.

#### 10.4. Serial

Esta conexión sólo está disponible para las centrales AMT 4010 y AMT 2018 E Smart.

Para conectarse, haga lo siguiente:

- » Coloque un cable USB/Serial que conecte su computadora a la central.
- » Entre en el software AMT Remoto Desktop.
- » Acceda a la opción Configuración.
- » Habilite la comunicación serial.
- » Compruebe en el campo *Puerto*, cuál puerto fue registrado al colocar el cable USB/Serie y selecciónelo.

| Volver | intelbras                                                      |   |       |        |  |  |  |  |  |
|--------|----------------------------------------------------------------|---|-------|--------|--|--|--|--|--|
|        | Configuraciones<br>Administrar las configuraciones del sistema |   |       |        |  |  |  |  |  |
|        | Comunicación serial                                            |   |       |        |  |  |  |  |  |
|        | Habilitar serial                                               | P | COM 2 | •      |  |  |  |  |  |
|        | Receptor IP                                                    |   |       | Ahadir |  |  |  |  |  |

» En la pestaña *Mis clientes,* si ya está registrada, busque la central que desea conectar y haga clic en el botón *Conectar,* elija la opción vía serial y conecte.

Obs.: la comunicación serial en comparación con otras formas de conexión es un poco lenta.

### 11. Conexión a la central

Después de registrar al cliente, ya es posible establecer una conexión.

Para ello, haga lo siguiente:

- » Navegue hasta la pestaña Mis Clientes.
- » Busque el cliente deseado para realizar la conexión.
- » Haga clic en Conectar.
- » Aparecerá la pantalla para seleccionar el método de conexión.
- » Elija el modo de conexión.
- » Haga clic en Conectar y espere a que se realice el proceso de conexión.

| Conectar al cliente                                          |
|--------------------------------------------------------------|
| Bajar programación automáticamente                           |
| Realizar la conexión a través de ethernet                    |
| Realizar la conexión a través de la cuenta en el Receptor IP |
| Realizar la conexión a través de Intelbras Cloud             |
| Realizar la conexión a través del puerto serie               |
| No conectar, solo ver configuración guardada                 |
|                                                              |
| <b>Conectar</b> Cancelar                                     |

Una vez conectado a la central, aparecerá un menú con varias opciones.

### 12. Menús del software

Para fines de demostración, se utiliza una central AMT 8000. Las pantallas que se muestran aquí son específicas de este modelo, por lo que puede haber diferencias entre modelos.

#### 12.1. Pestaña Online

En esta pestaña se puede comprobar el estado actual de las principales funciones de la central.

En la subpestaña de sectores es posible comprobar el estado actual del sector, que puede ser *Cerrado, Abierto, Anulado o Disparado.* 

| intelbras                 | ONLINE               |            |         |                |                   |   |                   |                |   |
|---------------------------|----------------------|------------|---------|----------------|-------------------|---|-------------------|----------------|---|
| MT 8000 Painel<br>MT 8000 | SECTORES PARTICIO    | NES PGM'S  | GENERAL | PROBLEMAS CONE | NONES DISPOSITIVO | 5 |                   |                |   |
| Inline                    |                      |            |         |                |                   |   |                   |                |   |
| onfiguraciones            | Seleccionar todos lo | s sensores |         |                |                   |   | cancelación clara | disparos claro |   |
| entos                     |                      |            |         |                |                   |   |                   |                | - |
| ir -                      | 1 XAS 8K Z1          | Cerrado    |         | 2 XAS 8K Z2    | Cerrado           |   | 3 IVP 8K CAM Z3   | Cerrado        |   |
|                           | 4 XAS 8K Z4          | Cerrado    |         | 5 XAS 8K Z5    | Cerrado           |   | 6 XAS 8K Z6       | Cerrado        |   |
|                           | 7 11/0 84 057 77     | Coundo     |         |                |                   |   |                   |                |   |

| intelbras                        | ONLINE            |              |                      |                       |                        |                 |  |  |  |
|----------------------------------|-------------------|--------------|----------------------|-----------------------|------------------------|-----------------|--|--|--|
| 1T 8000 Painel<br>1T 8000        | SECTORES PARTIC   | IONES PGM'S  | GENERAL PROBLEMAS CO | NEXIONES DISPOSITIVOS |                        |                 |  |  |  |
| ntine<br>Infiguraciones<br>entos | Seleccionar todos | los sensores | Cancelar             |                       | cancelación clara      | disparos claro  |  |  |  |
| e .                              | 1 XAS 8K Z1       | Abierto      | 2 XAS 8K Z2          | Abierto               | 3 IVP 8K CAM Z3        | Cerrado         |  |  |  |
|                                  | 4 XAS 8K Z4       | Abierto      | 5 XAS 8K Z5          | Abierto               | 6 XAS 8K Z6            | Abierto         |  |  |  |
|                                  | 7 IVP 8K PET Z7   | Cerrado      |                      |                       |                        |                 |  |  |  |
| ntelbras                         | ONLINE            |              |                      |                       |                        |                 |  |  |  |
| 8000 Painel<br>8000              | SECTORES PARTICI  | ONES PGM'S   | GENERAL PROBLEMAS CO | NEXIONES DISPOSITIVO  | 5                      |                 |  |  |  |
| Ne liguraciones<br>tos           | Seleccionar todos | los sensores | Cancelar             |                       | cancelación clara      | dispanos claro  |  |  |  |
|                                  | 1 XAS 8K Z1       | Disparado    | 2 XAS 8K Z2          | Disparado             | 3 IVP 8K CAM Z3        | Cerrado         |  |  |  |
|                                  | 4 XAS 8K Z4       | Disparado    | 5 XAS 8K Z5          | Disparado             | 6 XAS 8K Z6            | Disparado       |  |  |  |
|                                  | 7 IVP 8K PET Z7   | Cerrado      |                      |                       |                        |                 |  |  |  |
| ntelbras                         | ONLINE            |              |                      |                       |                        |                 |  |  |  |
| 8000 Painel<br>8000              | SECTORES PARTIC   | IONES PGM'S  | GENERAL PROBLEMAS CO | NEXONES DISPOSITIVOS  |                        |                 |  |  |  |
| ne<br>figuraciones<br>itos       | Seleccionar todos | los sensores | Cancelar             |                       | cancelación clara      | disparos claro  |  |  |  |
|                                  | 1 XAS 8K Z1       | Abierto A    | nulado 🗌 2 XAS 8K Z2 | Abierto Anu           | lado 🗌 3 IVP 8K CAM Z3 | Cerrado Anulado |  |  |  |
|                                  | 4 YAS 8Y 74       | Abierto A    | nulado               | Abierto Anu           | ado 6 XAS 8K Z6        | Abierto Anulado |  |  |  |
|                                  | 4 AND OK 24       | Autor A      |                      |                       |                        |                 |  |  |  |

**Obs.:** la imagen de arriba muestra algunos sectores con la descripción Abierto y Anulado, porque estos sectores estaban abiertos y el usuario decidió anular todos los sectores para activar la central.

En la subpestaña particiones se pueden ver todas las particiones de la Central y Activar/Desactivar cada partición.

| intelbras                 | ONLINE                   |                                            |
|---------------------------|--------------------------|--------------------------------------------|
| MT 8000 Painel<br>MT 8000 | SECTORES PARTICIONES PGM | MS GENERAL PROBLEMAS CONDUMNS DISPOSITIVOS |
| Online                    |                          |                                            |
| Configuraciones           | Completo Desactivada     | Activar                                    |
| ventos                    |                          |                                            |
| alir                      |                          |                                            |

Obs.: en esta imagen la conexión es con una AMT 8000 que no está particionada.

En la subpestaña PGMs se pueden ver todos los PGMs y su estado, si está Activada/Desactivada.

| ntelbras            | ONLINE               |               |                      |              |              |          |
|---------------------|----------------------|---------------|----------------------|--------------|--------------|----------|
| 8000 Painel<br>8000 | SECTORES PARTICIONES | PGM'S GENERAL | PROBLEMAS CONEXIONES | DISPOSITIVOS |              |          |
| ine<br>figuraciones | PGM 1                | Inhabilitada  | Accionar             | PGM 2        | Inhabilitada | Accionar |
| ntos<br>r           | PGM 3                | Inhabilitada  | Accionar             | PGM 4        | inhabilitada | Accionar |
|                     | PGM 5                | Inhabilitada  | Accionar             | PGM 6        | inhabilitada | Accionar |
|                     | PGM 7                | Inhabilitada  | Accionar             | PGM 8        | Inhabilitada | Accionar |
|                     | PGM 9                | Inhabilitada  | Accionar             | PGM 10       | Inhabilitada | Accionar |
|                     | PGM 11               | Inhabilitada  | Accionar             | PGM 12       | Inhabilitada | Accionar |
|                     | PGM 13               | Inhabilitada  | Accionar             | PGM 14       | Inhabilitada | Accionar |
|                     | PGM 15               | Inhabilitada  | Accionar             | PGM 16       | Inhabilitada | Accionar |

**Obs.:** se utilizó una AMT 8000 como ejemplo para mostrar el menú con las opciones de configuración disponibles.

En la subpestaña general tenemos información importante de la central como la versión de firmware actual y en el caso de las centrales de las líneas AMT 8000 y AMT 2018 E Smart tienen las opciones: actualizar versión de firmware y Fecha/Hora que se pueden ajustar. También muestran: el día de la semana, el MAC de la central y en los casos de centrales con batería externa, el nivel de batería y la tensión de la salida auxiliar de la placa de la central.

| intelbras                   | ONLINE                             |                                     |  |  |  |  |
|-----------------------------|------------------------------------|-------------------------------------|--|--|--|--|
| AMT 8000 Painel<br>AMT 8000 | SECTORES PARTICIONES PGM/S GENERAL | PROBLEMAS CONEXIONES DISPOSITIVOS   |  |  |  |  |
| Online                      | Versión Firmware:                  | 2.1.3                               |  |  |  |  |
| Configuraciones             | Fecha/Hora:                        | 24/04/2023 16:45:10 Cambiar fecha/h |  |  |  |  |
| Eventos<br>Salir            | Dia de la semana:<br>MAC           | Lunes D8:36:5F:9E3A:88              |  |  |  |  |

**Obs.:** se utilizó una AMT 8000 como ejemplo para mostrar el menú con las opciones de configuración disponibles.

La subpestaña de problemas mostrará todos los problemas relacionados con la central, como por ejemplo:

- » Batería baja.
- » Falla al comunicarse.
- » Tampers de sensor, teclado, PGM, repetidor y central (para algunos modelos).
- » Batería baja de sensor.

**Obs.:** todos los problemas relacionados con la central estarán disponibles en esta pestaña y en cuanto sean restaurados e identificados por la central desaparecerán.

| intelbras                   | ONLINE                                                               |
|-----------------------------|----------------------------------------------------------------------|
| AMT 8000 Painel<br>AMT 8000 | SECTORES PARTICIONES POM/S GENERAL PROBLEMAS CONEXIONES DISPOSITIVOS |
| Online                      | O Tamper de la central                                               |
| Configuraciones             | Comparison of sensor 3                                               |
| Eventos                     |                                                                      |
| Salir                       |                                                                      |

### **Obs.:** se utilizó una AMT 8000 como ejemplo para mostrar el menú con las opciones de configuración disponibles.

La subpestaña de conexiones mostrará todas las conexiones disponibles en la central, como: IP local, nube, GPRS y también el modo de conexión de Ethernet o Wifi. Si la central tiene módulo de GPRS y su nivel de señal (estas opciones solo están disponibles para las centrales de la línea AMT 8000).

| intelbras                   | ONLINE                                                               |
|-----------------------------|----------------------------------------------------------------------|
| AMT 8000 Painel<br>AMT 8000 | SECTORES PARTICIONES PGM/S GENERAL PROBLEMAS CONEXIONES DISPOSITIVOS |
| Online                      | CONEXIONES                                                           |
| Configuraciones             | Ethernet GDDC                                                        |
| Eventos                     |                                                                      |
| Salir                       |                                                                      |
|                             |                                                                      |
|                             | Cloud 🗹 🔀                                                            |
|                             | Modo de conexión                                                     |
|                             | Ethernet                                                             |
|                             | Wéi 🗶                                                                |
|                             | Telefóno móvil                                                       |
|                             | XG 2G/3G Presente                                                    |
|                             | Nivel do señal 0.0 %                                                 |

**Obs.:** se utilizó una AMT 8000 como ejemplo para mostrar el menú con las opciones de configuración disponibles.

En la subpestaña de dispositivos disponibles para la central AMT 8000 Se puede ver información de todos los dispositivos registrados en la central. Visualizando por: comunicación del dispositivo, nivel de señal, versión de firmware, estado de la batería, información de supervisión, tipo de sensor (en caso de sensor), sensibilidad (en caso de sensor), led (en caso de sensor), modo de operación (en caso de sensor).

| intelbras                 | ONLINE                  |                       |                      |                       |                      |                       |
|---------------------------|-------------------------|-----------------------|----------------------|-----------------------|----------------------|-----------------------|
| 4T 8000 Painel<br>4T 8000 | SECTORES PARTICION      | IES PGM'S GENERAL     | PROBLEMAS CONEXION   | NES DISPOSITIVOS      |                      |                       |
| line 🔅                    | Seleccione el dispositi | vo Sensor +           |                      |                       |                      |                       |
| nfiguraciones             |                         |                       |                      |                       |                      |                       |
| ntos                      | Sensor 1                |                       | Sensor 2             |                       | Sensor 3             |                       |
|                           | 1 Sensor 01             |                       | 2 Sensor 02          |                       | 3 Sensor 03          |                       |
|                           | Comunicación            | directo               | Comunicación         | directo               | Comunicación         | directo               |
|                           | Nivel de señal          | 100.0%                | Nivel de señal       | 100.0%                | Nivel de señal       | 100.0%                |
|                           | Versión de firmware     |                       | Versión de firmware  |                       | Versión de firmware  | 2.0.4                 |
|                           | Estado de la batería    | Bateria OK            | Estado de la batería | Bateria OK            | Estado de la batería | Batería OK            |
|                           | Supervisión             | Supervisión OK        | Supervisión          | Supervisión OK        | Supervisión          | Supervisión OK        |
|                           | Tipo de sensor          | Sensor de Apertura/TX | Tipo de sensor       | Sensor de Apertura/TX | Tipo de sensor       | Sensor de movimiento  |
|                           | sensibilidad            | No aplicable          | sensibilidad         | No aplicable          | sensibilidad         | máximo                |
|                           | dirigió                 | encendido al disparar | dirigió              | encendido al disparar | dirigió              | encendido al disparar |
|                           | Modo de operación       | No aplicable          | Modo de operación    | No aplicable          | Modo de operación    | Continuo              |
|                           | Sensor 4                |                       | Sensor 5             |                       | Sensor 6             |                       |
|                           | 4 Sensor 04             |                       | 5 Sensor 05          |                       | 6 Sensor 06          |                       |
|                           | Comunicación            | directo               | Comunicación         | directo               | Comunicación         | directo               |
|                           | Nivel de señal          | 100.0%                | Nivel de señal       | 100.0%                | Nivel de señal       | 100.0%                |
|                           | Versión de firmware     |                       | Versión de firmware  |                       | Versión de firmware  |                       |
|                           | Estado de la bateria    | Bateria OK            | Estado de la batería | Bateria OK            | Estado de la batería | Batería OK            |
|                           | Supervisión             | Supervisión OK        | Supervisión          | Supervisión OK        | Supervisión          | Supervisión OK        |
|                           | Tipo de sensor          | Sensor de Apertura/TX | Tipo de sensor       | Sensor de Apertura/TX | Tipo de sensor       | Sensor de Apertura/TX |
|                           |                         |                       |                      |                       |                      |                       |

**Obs.:** se utilizó una AMT 8000 para mostrar el menú con las opciones de configuración disponibles, para cambiar el tipo de dispositivo a PGM, repetidor, teclado o sirena, haga la selección en el campo Seleccione el dispositivo situado en la parte superior de la pantalla.

### 13. Menú de configuración

#### 13.1. General

Esta pestaña contiene todos los ajustes generales de la central, separados en subpestañas para que sea más fácil encontrar la configuración que desea cambiar.

| intelbras                                                                                                    | Central online: Desconectar                                                                                                    |
|----------------------------------------------------------------------------------------------------|----------------------------------------------------------------------------------------------------|
| AMT 8000 Painel                                                                                                    | Configuración general Salvar Salvar                                                                                                    |
| Ordine<br>Configuraciones<br>General<br>Usuarios<br>Sectores<br>Comunicación<br>PCM<br>Montores IP<br>Ethernet/Writi<br>GPNS<br>Auto-activación<br>Dispositivos<br>Monitores de eventos<br>Eventos publ<br>Eventos<br>Eventos<br>Eventos | CINERALES       BLOQUIOS       FUNCOMES TECLADO       FALLAS QUE GENERAN DISPANO       SENSORES       TEMPORIZACIONES         Particionado       Activación por una tecla                                                                                                 |
| intelbras                                                                                                    | Central online: Desconectar                                                                                                    |
| AMT 8000 Painel<br>AMT 8000                                                                                                    | Configuración general Salvar Salvar                                                                                                    |
| Cruine Configuraciones General Usuarios Sectores Comunicación PGM Monitoreo IP Ethernet/Wild GPRS Auto-actinación Dispositivos Monitoreo de eventos Eventos pub Eventos Salir                                                            | GENERALES <u>BLOOKIOS</u> FUNCIONES TECLADO FALLAS QUE GENERAN DISPARIO SENSORES TEMPORIZACIONES           Bloqueo de reset           Bloqueo de control remoto           Bloqueo de tretado si la contraseña es incorrecta           Bloquea envio desde la partición 0  |
| intelbras                                                                                                    | Central online: Desconectar                                                                                                    |
| AMT 8000 Online Configuraciones General Usuarios Sectores Comunicación PGM Monitoreo IP Ethernet/Mi6 GPRS Auto-activación Dispositivas Monitoreo de eventos Eventos Eventos Salir                                                        | CONTINUE RECORD GENERAL DISPARO SINGORIS TEMPORIZACIONES      Pánico silenciono por la tecla 0      Pánico sublide por tecla 2      Pánico incendo por la tecla 8      Solicitud de mantenimiento mediante la tecla Enter      Función de la tecla pánico     Reice     * |

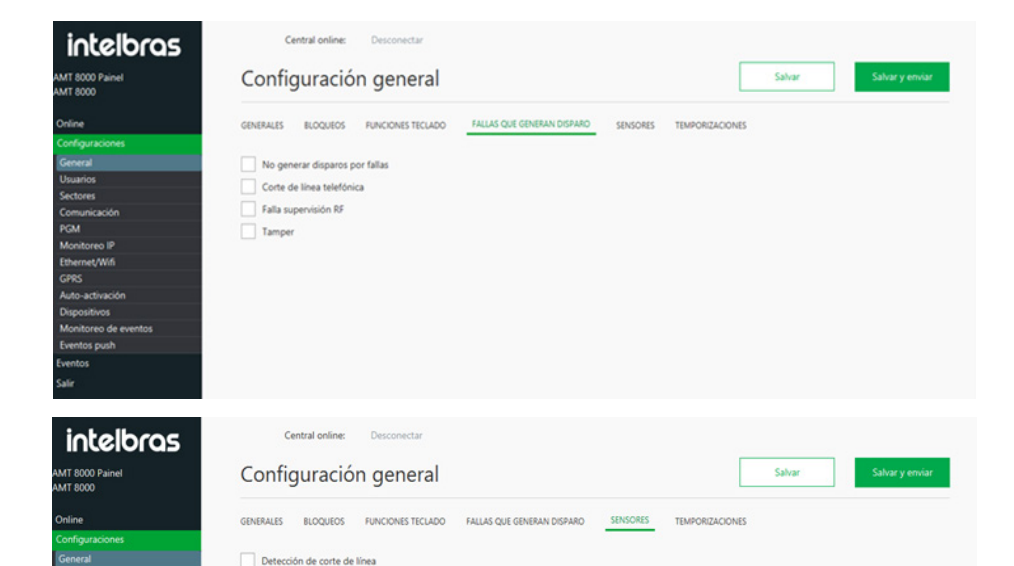

Armario central antisabotaje

PGM Monitoreo IP Ethernet/Wifi

Dispositivos Monitoreo de eventos Eventos push

| ntelbras        | c         | entral online:  | 0  | esconectar      |        |               |           |                   |         |                 |
|-----------------|-----------|-----------------|----|-----------------|--------|---------------|-----------|-------------------|---------|-----------------|
| 8000 Painel C   | Confi     | guració         | ng | general         |        |               |           |                   | Salvar  | Salvar y enviar |
| ne G            | ENERALES  | BLOQUEOS        | FU | NCIONES TECLADO | FALLAS | QUE GENERAN D | ISPARO SI | INSORES TEMPORIZA | ACIONES |                 |
| figuraciones T  | empo ent  | rada (segundos) |    |                 |        |               |           |                   |         |                 |
| neral           | 6         |                 |    | 20              | ٦.     |               | - ·       | 20                |         |                 |
| uarios          | 2         |                 | ~  | 30              | 3      | 30            |           | 30                |         |                 |
| tores           | 30        |                 | 6  | 30              | 7      | 30            | 8         | 30                |         |                 |
| municación      |           |                 |    |                 |        |               |           |                   |         |                 |
| м 9             | 30        |                 | 10 | 30              | 11     | 30            | 12        | 30                |         |                 |
| nitoreo IP      |           |                 |    |                 |        |               |           |                   |         |                 |
| ernet/Wifi 1    | 3 30      |                 | 14 | 30              | 15     | 30            | 16        | 30                |         |                 |
| RS              |           |                 |    |                 |        |               |           |                   |         |                 |
| to-activación T | empo de s | salida (segundo | 5) |                 |        |               |           |                   |         |                 |
| positivos       |           |                 |    | 20              | ٦.     | 20            |           | 20                |         |                 |
| etos ousb       | 2         |                 | ٤  | 30              | 3      | 30            | •         | 30                |         |                 |
| stos 5          | 30        |                 | 6  | 30              | 7      | 30            | 8         | 30                |         |                 |
|                 |           |                 |    |                 |        |               |           |                   |         |                 |
| 9               | 30        |                 | 10 | 30              | 11     | 30            | 12        | 30                |         |                 |
| 1               | 3 30      |                 | 14 | 30              | 15     | 30            | 16        | 30                |         |                 |

**Obs.:** se utilizó una AMT 8000 como ejemplo para mostrar el menú con las opciones de configuración disponibles.

### 14. Usuarios

Esta pestaña está relacionada con la configuración de los usuarios y sus permisos, para editar los permisos de un usuario específico haga clic en la opción deseada dentro de la ficha de este usuario, cuando termine haga clic en el botón *Enviar*, se puede realizar el cambio de varios usuarios a la vez, realice la configuración y cuando termine haga clic en el botón *Guardar* y *Enviar*.

Para conocer la funcionalidad de cada opción de la ficha de usuario, consulte el manual de la central.

| Master                       | Usuario 01                   |
|------------------------------|------------------------------|
| Nombre del usuario           | Nombre del usuario           |
| University Manager           | Usuaria 01                   |
| Ostario Master               | Contracts data and           |
| Contraseña del usuario       | Commissional del usualmo     |
| 1234                         |                              |
|                              | Solo artica Durante V Record |
| Fristar                      |                              |
|                              | Particiones                  |
|                              |                              |
|                              | 9 10 11 12 13 14 15 18       |
|                              | finiar                       |
|                              |                              |
| Usuario 02                   | Usuario 03                   |
| Nombre del usuario           | Nombre del usuario           |
| Usuario 02                   | Usuario 05                   |
| Contraseña del usuano        | Contraceña del usuano        |
| Contracts del receile        |                              |
|                              |                              |
| Solo activa Dypass 🗸 Parcial | Solo activa Dypass 🗸 Parcial |
|                              |                              |
| Participants                 | Farboones                    |
|                              |                              |
|                              |                              |
| Enviar                       | Envar                        |
| Usuario 04                   | Usuario 05                   |
| Nombre del usuario           | Nombre del usuario           |
| Usuario 04                   | Usuano 05                    |
| Contraseña del usuario       | Contraseña del usuario       |
|                              |                              |

**Obs.:** se utilizó una AMT 8000 como ejemplo para mostrar el menú con las opciones de configuración disponibles.

### 15. Sectores

Esta pestaña es para configurar los sectores (Zonas) de su central, siendo posible configurar cada sector individualmente o varios. Una vez finalizada la configuración, pulse el botón *Enviar*, o en el caso de la configuración de varios sectores, *Guardar y Enviar*.

| as                                    | Central online: Desconectar                 |                                   |        |
|---------------------------------------|---------------------------------------------|-----------------------------------|--------|
|                                       | Sectores                                    |                                   | Salvar |
|                                       | CONHQURACIÓN SECTORES                       |                                   |        |
| hes                                   |                                             |                                   |        |
|                                       | Cancelación automática por apertura de zona |                                   |        |
|                                       |                                             |                                   |        |
|                                       | Número de disparos para cancelar una zona 0 |                                   |        |
| ción .                                |                                             |                                   |        |
|                                       |                                             |                                   |        |
| 1 IP                                  | ENTRADA ENCIENDE                            |                                   |        |
| Vin                                   |                                             |                                   |        |
| · · · · · · · · · · · · · · · · · · · | Sector como Entrada Enciendo Deshabilitado  |                                   |        |
| eción                                 |                                             |                                   |        |
| as.                                   | V Paradon 1 V Paradon 2 V Paradon 3         | Perioden 4 Permite activation     |        |
| de eventos                            | Partición 5 V Partición 6 V Partición 7     | Partición 8 Permite desactivación |        |
| an                                    | ✓ Partición 9 ✓ Partición 10 ✓ Partición 1  | 11 V Partición 12                 |        |
|                                       | Participa 13 V Participa 14 V Participa 1   | 15 V Raticita 16                  |        |

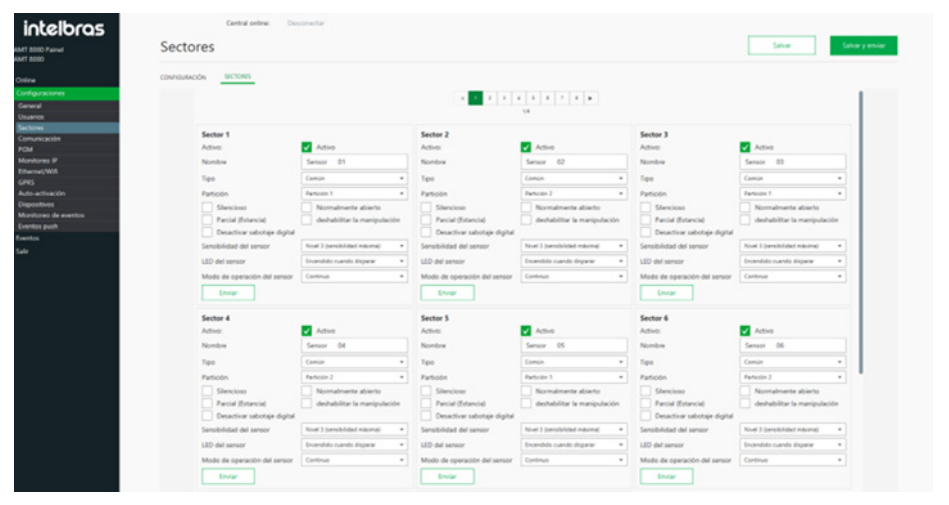

**Obs.:** se utilizó una AMT 8000 como ejemplo para mostrar el menú con las opciones de configuración disponibles.

### 16. Comunicación

Esta pestaña se refiere a los ajustes de comunicación de su central, ésta está dividida en subpestañas para facilitar la localización de la configuración deseada.

Para saber si esta opción está disponible para su modelo y la funcionalidad de cada opción consulte el manual de la central.

| intelbras                   | Central online: Desco             | nectar             |                |        |                 |
|-----------------------------|-----------------------------------|--------------------|----------------|--------|-----------------|
| AMT 8000 Painel<br>AMT 8000 | Comunicación                      |                    |                | Salvar | Salvar y enviar |
| Online                      | GENERAL TELÉFONOS CUENT           | AS DE MONITOREO PR | UEBA PERIÓDICA |        |                 |
| Configuraciones             |                                   |                    |                |        |                 |
| General                     | Informe en tiempo real            |                    |                |        |                 |
| Usuarios                    | -                                 |                    |                |        |                 |
| Sectores                    | Amplitud de la señal DTMF enviada | 2                  |                |        |                 |
| Comunicación                |                                   |                    |                |        |                 |
| PGM                         | Número de intentos de marcación   | 9                  |                |        |                 |
| Monitoreo IP                |                                   |                    |                |        |                 |
| Ethernet/Wifi               | Tiempo para informar falla de AC  | 1                  |                |        |                 |
| GPRS                        |                                   |                    |                |        |                 |
| Auto-activación             | Modo de informes                  | Deshabilitada      |                |        |                 |
| Dispositivos                |                                   |                    |                |        |                 |
| Monitoreo de eventos        | Protocolo monitoren #1            | Contraction        |                |        |                 |
| Eventos push                | Protocolo monitoreo # 1           | Consect ID         |                |        |                 |
| Eventos                     |                                   |                    |                |        |                 |
| Salir                       | Protocolo monitoreo #2            | Contact ID         |                |        |                 |
|                             | Bloquea la conexión a la nube     |                    |                |        |                 |

| intelbros                            | Central online:           | Desconectar          |                    |         |        |                 |
|--------------------------------------|---------------------------|----------------------|--------------------|---------|--------|-----------------|
| AMT 8000 Painel                      | Comunicació               | ón                   |                    |         | Salvar | Salvar y enviar |
| AMT 8000                             |                           |                      |                    |         |        |                 |
| Online                               | GENERAL TELÉFONOS         | CUENTAS DE MONITOREO | O PRUEBA PERIÓDICA |         |        |                 |
| General                              | Monitoreo #1              |                      |                    |         |        |                 |
| Usuarios<br>Sectores                 |                           |                      |                    |         |        |                 |
| Comunicación<br>PGM                  | Monitoreo #2              |                      |                    |         |        |                 |
| Monitoreo IP                         | Personal #1               |                      |                    |         |        |                 |
| GPRS GPRS                            | Personal #2               |                      |                    |         |        |                 |
| Auto-activación<br>Dispositivos      | Personal #3               |                      |                    |         |        |                 |
| Monitoreo de eventos                 |                           |                      |                    |         |        |                 |
| Eventos pusn                         | Personal #4               |                      |                    |         |        |                 |
| Salir                                | Personal #5               |                      |                    |         |        |                 |
|                                      |                           |                      |                    |         |        |                 |
| intelbros                            | Central online:           | Desconectar          |                    |         |        |                 |
| AMT 8000 Painel                      | Comunicació               | ón                   |                    |         | Salvar | Salvar y enviar |
| AMT 8000                             | comunicació               |                      |                    |         |        |                 |
| Online<br>Configuraciones            | GENERAL TELÉFONOS         | CUENTAS DE MONITOREO | PRUEBA PERIÓDICA   |         |        |                 |
| General                              | Cuentas de monitoreo      |                      |                    |         |        |                 |
| Sectores                             | 1 8002                    | 2 0000               | 3 0000             | 4 0000  |        |                 |
| Comunicación<br>PGM                  | 5 0000                    | 6 0000               | 7 0000             | 8 0000  |        |                 |
| Monitoreo IP<br>Ethernet/Wifi        | 9 0000                    | 10 0000              | 11 0000            | 12 0000 |        |                 |
| GPRS<br>Auto-activación              | 13 0000                   | 14 0000              | 15 0000            | 16 0000 |        |                 |
| Dispositivos<br>Monitoreo de eventos |                           |                      |                    |         |        |                 |
| Eventos push<br>Eventos              |                           |                      |                    |         |        |                 |
| Salir                                |                           |                      |                    |         |        |                 |
|                                      |                           |                      |                    |         |        |                 |
| intelbras                            | Central online:           | Desconectar          |                    |         |        |                 |
| AMT 8000 Painel<br>AMT 8000          | Comunicació               | ón                   |                    |         | Salvar | Salvar y enviar |
| Online                               | GENERAL TELÉFONOS         | CUENTAS DE MONITOREO | PRUEBA PERIÓDICA   |         |        |                 |
| Configuraciones                      |                           |                      |                    |         |        |                 |
| Usuarios                             | Intervalo de tiempo (hora | 6                    |                    |         |        |                 |
| Comunicación                         | Pruebas periódicas p      | por horario          |                    |         |        |                 |
| Monitoreo IP                         | Prueba periódica de       | la línea telefónica  |                    |         |        |                 |
| GPRS                                 |                           |                      |                    |         |        |                 |
| Dispositivos<br>Monitoren de manter  |                           |                      |                    |         |        |                 |
| Eventos push                         |                           |                      |                    |         |        |                 |
| Salir                                |                           |                      |                    |         |        |                 |

**Obs.:** se utilizó una AMT 8000 como ejemplo para mostrar el menú con las opciones de configuración disponibles.

### 17. PGM

Esta pestaña hace referencia a la configuración de las PGM y está dividida en subpestañas para facilitar la localización de la configuración deseada. Cada PGM tiene una ficha específica en la subpestaña *General* con las opciones de configuración de cada una, para editar cualquier configuración de la PGM haga clic en el botón *Editar* situado en la parte superior de cada ficha.

| POIN   | 1's                                                                                                    | Salvar                    | Salvar y enviar |
|--------|----------------------------------------------------------------------------------------------------|---------------------------|-----------------|
| GINERA | PGM PROGRAMADA                                                                                                    |                           |                 |
|        |                                                                                                    |                           |                 |
|        | 1000                                                                                                    |                           | 100             |
|        | contar                                                                                                    |                           | Coltar          |
| PGM    |                                                                                                    | PGM 2                     |                 |
| Nomb   | Ve: PGM1                                                                                                    | Nombre: PGM2              |                 |
| Evento | <ul> <li>Solo por software</li> </ul>                                                                                                    | Evento: Solo por software |                 |
| Modo   | Enciende/apaga                                                                                                    | Modo: Enciende/apaga      |                 |
|        | 10                                                                                                    |                           |                 |
|        | Lotar                                                                                                    | 1000                      | Editar          |
| PGM    | 1                                                                                                    | PGM 4                     |                 |
| Nomb   | re: PGM3                                                                                                    | Nombre: PGM4              |                 |
| Evento | Solo por software                                                                                                    | Evento: Solo por software |                 |
| Modor  | Enciende/apaga                                                                                                    | Modo: Enciende/apaga      |                 |
|        |                                                                                                    |                           |                 |
|        | Editar                                                                                                    |                           | Editar          |
| PGM    | 5                                                                                                    | PGM 6                     |                 |
| Nomb   | re: PGM5                                                                                                    | Nombre: PGM6              |                 |
| Evento | Solo por software                                                                                                    | Evento: Solo por software |                 |
| Modo   | Enciende/apaga                                                                                                    | Modo: Enciende/apaga      |                 |
|        |                                                                                                    |                           |                 |
|        | Editar                                                                                                    |                           | Editar          |
| PGM    | 7                                                                                                    | PGM 8                     |                 |
| Nomb   | e: PGM7                                                                                                    | Nombre: PGM8              |                 |
| Fuente | Sala nor software                                                                                                    | Eventer Solo por software |                 |
|        |                                                                                                    |                           |                 |
|        | PGM 1                                                                                                    |                           |                 |
|        |                                                                                                    |                           |                 |
|        | Manakar                                                                                                    |                           |                 |
|        | Nombre                                                                                                    |                           |                 |
|        | 00111                                                                                                    |                           |                 |
|        | PGM1                                                                                                    |                           |                 |
|        | Mada                                                                                                    |                           |                 |
|        | Modo                                                                                                    |                           |                 |
|        | for the former of the second second |                           |                 |
|        | Enciende/apaga                                                                                                    | · · · ·                   |                 |
|        | Evente                                                                                                    |                           |                 |
|        | Evento                                                                                                    |                           |                 |
|        | Sala and college                                                                                                    |                           |                 |
|        | Solo por sonware                                                                                                    |                           |                 |
|        |                                                                                                    |                           |                 |
|        | Partición                                                                                                    |                           |                 |
|        | Partición                                                                                                    |                           |                 |
|        | Partición                                                                                                    |                           |                 |
|        | Partición<br>Todas                                                                                                    | -                         |                 |
|        | Partición<br>Todas                                                                                                    | •                         |                 |
|        | Partición<br>Todas                                                                                                    | •                         |                 |

MEGADME

En la subpestaña *PGM Programada* se puede programar una PGM para que se active y desactive en un determinado día y hora de la semana.

| intelbras                                | Central on<br>PGM's | ine: Desconectar |             |       | Sah          | ar Salvar y envi |
|------------------------------------------|---------------------|------------------|-------------|-------|--------------|------------------|
| dine .                                   | GENERAL POM P       | ROGRAMADA        |             |       |              |                  |
| infiguraciones                           |                     | -                |             |       |              |                  |
| eneral                                   | Seleccione una PGM  | PQNET *          |             |       |              |                  |
| suarios                                  | PGM 1               |                  |             |       |              |                  |
| ectores                                  |                     |                  |             |       | FERIADOS     |                  |
| omunicación                              | ACTIVO              |                  | DESACTIVADO |       |              | 01101            |
| CM                                       |                     |                  |             |       | Feriado 00   | 01/01            |
| lonitoreo IP                             | Domingo 00          | 100              | Domingo     | 0000  | Faciado 01   | 01/01            |
| Deenet/Will                              |                     |                  |             |       |              |                  |
| PRG                                      | Lunes 00            | 100              | Lunes       | 0000  | V Feriado 02 | 01/01            |
| uno-activación                           |                     |                  |             |       |              |                  |
| landingen die eventing                   | Martes 00           | 100              | Martes      | 00:00 | Feriado 03   | 01/01            |
| rentra push                              |                     |                  |             |       | Terinda Od   | 01/01            |
| entos                                    | Mércoles 00         | 100              | Mércoles    | 00:00 | V Person of  | V () V (         |
| la la la la la la la la la la la la la l | - Inc. (10)         | -00              |             | 0000  | 🗸 Feriado 05 | 01/01            |
| 78                                       |                     |                  | /ueves      |       | Ferriado 06  | 01/01            |
|                                          | Viernes 00          | 100              | Viernes     | 00:00 |              |                  |
|                                          |                     |                  |             |       | Feriado 07   | 01/01            |
|                                          | Sābado 00           | 100              | Sábado      | 00:00 | Feriado 08   | 01/01            |
|                                          | Feriados 00         | 00               | Feriados    | 00:00 | Enciedo (A)  | 01/01            |

Para saber si esta opción está disponible para su modelo y la funcionalidad de cada opción consulte el manual de la central.

**Obs.:** se utilizó una AMT 8000 como ejemplo para mostrar el menú con las opciones de configuración disponibles.

### 18. Monitoreo IP

Esta pestaña hace referencia a las configuraciones de monitoreo IP, ya sea por DNS o por IP. Cada modelo de central tendrá sus propias opciones de configuración de monitoreo, por lo que se debe consultar el manual de la central para conocer las opciones de configuración disponibles para esta pestaña.

| intelbras                   |           | Central online: Desconectar                |          |                             |
|-----------------------------|-----------|--------------------------------------------|----------|-----------------------------|
| AMT 8000 Painel<br>AMT 8000 | Mon       | itoreo IP                                  |          | Salvar Salvar y enviar      |
| Online                      |           |                                            |          |                             |
| Configuraciones             | SERVIDOR  | 1                                          | SERVIDOR | 2                           |
| General                     | IP.       | 192.198.4.127                              |          | 192.168.255.170             |
| Usuarios                    |           |                                            |          |                             |
| Sectores                    | DAVE      |                                            | DAK      |                             |
| Comunicación                | UND .     |                                            | UND      |                             |
| PGM                         | Dente     | 8000                                       | 0        | 0000                        |
| Monitoreo IP                | Puerto    | 2002                                       | Poerto   | 2002                        |
| Ethernet/Wifi               | Habi      | itar transmisión de eventos                | Habil    | itar transmisión de eventos |
| GPRS                        |           |                                            |          |                             |
| Auto-activación             | Utiliz    | ar dirección DNS                           | Uthz     | ar dirección DNS            |
| Dispositivos                |           |                                            |          |                             |
| Monitoreo de eventos        |           |                                            |          |                             |
| Eventos push                | Prioridad | en la comunicación Ethernet después GPRS * |          |                             |
| Eventos                     |           |                                            |          |                             |
| Salir                       |           |                                            |          |                             |

**Obs.:** se utilizó una AMT 8000 como ejemplo para mostrar el menú con las opciones de configuración disponibles.

### 19. Ethernet/Wi-Fi

Esta pestaña hace referencia a la configuración de Ethernet/Wi-Fi y está dividida en subpestañas para facilitar la localización de la configuración deseada.

| intelbras                 | Central online: Desconectar                                                    |               |        |                 |
|---------------------------|--------------------------------------------------------------------------------|---------------|--------|-----------------|
| MT 8000 Painel<br>MT 8000 | Ethernet/Wifi                                                                  |               | Salvar | Salvar y enviar |
| Dnline                    | CENERAL WFI Buncar en el Will                                                  |               |        |                 |
| Configuraciones           | Obtener la dirección IP automáticamente (DHCP)                                 |               |        |                 |
| General                   | Direction IP                                                                   | 192 168 1 100 |        |                 |
| Usuarios                  | Confection in                                                                  | 196,199,1199  |        |                 |
| Sectores                  | Máscara de sub-red                                                             | 255.255.255.0 |        |                 |
| Comunicación              |                                                                                |               |        |                 |
| PGM                       | Gateway                                                                        | 192.168.1.1   |        |                 |
| Monitoreo IP              |                                                                                |               |        |                 |
| Ethernet/Wifi             | Servidor DNS 1                                                                 | 8.8.8         |        |                 |
| GPRS                      |                                                                                |               |        |                 |
| Auto-activación           | Servidor DNS 2                                                                 | 8844          |        |                 |
| Dispositivos              |                                                                                |               |        |                 |
| Monitoreo de eventos      | Tennes de se alte de 1847 Ethernet (minstea)                                   |               |        |                 |
| Eventos push              | nembo ne butera ne cuar colever (multital)                                     |               |        |                 |
| iventos                   |                                                                                |               |        |                 |
| latir                     | WIFI                                                                           |               |        |                 |
| 1012 · · ·                | Wi-Fi Deshabilitado                                                            |               |        |                 |
|                           | Wifi habilitado (en caso de fallo de alimentación de CA, funciona con bateria) |               |        |                 |
|                           | Witi habilitado (solo red de AC)                                               |               |        |                 |
|                           | Nombre de la red (SSID)                                                        |               |        |                 |
|                           | Contraseña de red                                                              |               |        |                 |

| Totoo Panel     Ethernet/Wifi     Salvar     Salvar     <                                                                                                    |                    |                 |                   |  | 1 |        |                 |
|----------------------------------------------------------------------------------------------------|--------------------|-----------------|-------------------|--|---|--------|-----------------|
| Kina     GENERAL     Will     Busar en el Will       engar accionas     Dirección IP     192.168.1.01       suarios     Dirección IP     192.168.1.01       cristes     Mascara de sub-red     255.255.0       OM     Gateway     192.168.1.1       Mascara de sub-red     E8.8.8       VAS     Servidor DNS 1     8.8.8.8       Vest strandon     Servidor DNS 2     8.8.4.4                                                                                                    | 8000 Painet Et     | hernet/\        | Wifi              |  |   | Salvar | Salvar y enviar |
| enteral     Dirección IP     192.168.1.01       extensi     Dirección IP     192.168.1.01       extensi     Máscara de sub-red     255.255.0       CM     Cateway     192.168.1.1       entered WA     Mascara de sub-red     192.168.1.1       entered WA     B.8.8.6     Indextored de eventos       entered sub-red ceventos     Servidor DNS 1     8.8.8                                                                                                    | ine GENE           | RAL WFI         | Buscar en el Wifi |  |   |        |                 |
| warida     Dirección (P     192.168.1.101       xctures     Máscara de sub-red     255.255.0       DM     Gateway     192.168.1.1       PRO     Gateway     192.168.1.1       PRO     Servidor DNS 1     8.8.8       Via dratación     Servidor DNS 2     8.8.4.4                                                                                                    | figuraciones       |                 |                   |  |   |        |                 |
| Landor<br>trices<br>mmunicación<br>Macara de sub-red<br>Servidor DNS 1<br>Servidor DNS 1<br>Servidor DNS 2<br>Servidor DNS 2 | neral              |                 |                   |  |   |        |                 |
| ctores     Mascara de sub-red     255.255.0       2M     Cateway     192.168.1.1       PMS     Servidor ON5 1     8.8.8       Amortavado     Servidor ON5 2     8.8.4.4                                                                                                    | uarios             | coon IP         | 192.168.1.101     |  |   |        |                 |
| municación     Malcara de selo-vel     253-253-253-0       Ma     Gateway     192.168.1.1       monteres parte     Senvidor DNS 1     8.8.8.8       positivos     Senvidor DNS 2     8.8.8.4       monteres parte     Senvidor DNS 2     8.8.4.4                                                                                                    | ctores             |                 |                   |  |   |        |                 |
| M     Gateway     192.168.1.1       enect/WA     Servidor DNS 1     8.8.8.6       Instrumentary     Servidor DNS 1     8.8.8.6       positives     Servidor DNS 2     8.8.4.4                                                                                                    | municación         | cara de sub-red | 255.255.255.0     |  |   |        |                 |
| Instance OP     Gatemay     192,168,1.1       RS     Senvidor DNS 1     E.E.E.E       Doctorizon     Senvidor DNS 2     E.E.E.E       positions     Senvidor DNS 2     E.E.E.E                                                                                                    | м                  |                 |                   |  |   |        |                 |
| enrecVMS Servidor DNS 1 8.8.8 Lo activación Doctivación Servidor DNS 2 8.8.4 entos pubh                                                                                                    | nitoreo IP Gate    | way             | 192.168.1.1       |  |   |        |                 |
| KS     Servidor DNS 1     0.0.0.0       positives     Servidor DNS 2     0.0.0       nitures de eventos     Servidor DNS 2     0.0.0                                                                                                    | ernet/Wifi         |                 |                   |  |   |        |                 |
| positivos Servidor DNS 2 8.8.4.<br>Intos puelt                                                                                                    | RS Serv            | dor DNS 1       | 8.8.8.8           |  |   |        |                 |
| hotospontus Servidor DNS 2 B.B.4.4                                                                                                    | to-activación      |                 |                   |  |   |        |                 |
| ntos push                                                                                                    | positivos Servi    | dor DNS 2       | 8.8.4.4           |  |   |        |                 |
| ntos push                                                                                                    | nitoreo de eventos |                 |                   |  |   |        |                 |
|                                                                                                    | intos push         |                 |                   |  |   |        |                 |

En la subpestaña *Buscar Wifi* el software buscará en un radio para mostrar las redes Wifi cercanas disponibles.

| intelbras                                                                                    | Central article Constantion                      |                                                | Silve                                          | Salvar y anviar |
|----------------------------------------------------------------------------------------------|--------------------------------------------------|------------------------------------------------|------------------------------------------------|-----------------|
| Online                                                                                       | GINENA, UPD Build and Bit                        |                                                |                                                |                 |
| Configuraciones                                                                              | Address of the second second                     |                                                |                                                |                 |
| General<br>Usuariss<br>Sectores<br>Comunicación<br>PGM                                       | Numbre de la red (SSID)<br>Josépan Muble         | Numbre de la red (SBD)<br>Untuitoras Vistantes | Nombre de la red (3510)<br>TESTE, AMT          | Sec.            |
| Maniferat IP<br>Bitemet/WM<br>GPRS<br>Auto-advection<br>Dispositives<br>Maniferes de eventos | Nombre de la red (3503)<br>servores_ult          | Numbre de la red (SSID)<br>ASTRCOND            | Numbre de la red (SSID)<br>Juli_am/0000        |                 |
| Reambos puelh<br>Exembos<br>Salie                                                            | Nombre de la red (ISIO)<br>Joséficas Corporativo | Numbre de la red (SSID)<br>Intuitora Formare   | Nombre de la red (SSID)<br>Jinstoras Coletovas | Sec.            |

**Obs.:** se utilizó una AMT 8000 como ejemplo para mostrar el menú con las opciones de configuración disponibles.

Para saber si esta opción está disponible para su modelo y la funcionalidad de cada opción consulte el manual de la central.

### 20. GPRS

Esta pestaña hace referencia a la configuración de GPRS.

| intelbras                 | Central online: Desconectar |                                             |
|---------------------------|-----------------------------|---------------------------------------------|
| MT 8000 Painel<br>MT 8000 | GPRS                        | Salvar Salvar y enviar                      |
| nline                     | GENERAL                     |                                             |
| nfiguraciones             |                             |                                             |
| meral                     | CHIP 1                      | CHIP 2                                      |
| uarios                    | United Chie 1               | Different Chine 3                           |
| tores                     | Outzar Crip 1               | Outpar Crip 2                               |
| municación                | Login                       | Login                                       |
| м                         |                             |                                             |
| onitoreo IP               | Contraseña                  | Contraseña                                  |
| pernet/Wifi               |                             |                                             |
| RS                        | 4.041                       | 404                                         |
| to-activación             | APR                         | APN                                         |
| ipositivos                |                             |                                             |
| onitoreo de eventos       | PIN                         | PIN 0000                                    |
| entos push                |                             |                                             |
| intos                     |                             |                                             |
| ir i                      | SERVIDORES DNS              | TIEMPOS                                     |
|                           | DNS 1 8.8.8.8               | Tiempo para prueba de LINK GPRS 5 (minutos) |
|                           | DNS 2 8.8.4.4               | Tiempo entre reconexiones (minutos) 0       |

**Obs.:** se utilizó una AMT 8000 como ejemplo para mostrar el menú con las opciones de configuración disponibles.

Para saber si esta opción está disponible para su modelo y la funcionalidad de cada opción consulte el manual de la central.

### 21. Auto Activación

Esta pestaña hace referencia a la configuración de Auto activación de la central y está dividida en subpestañas para facilitar la localización de la configuración deseada, en la subpestaña *ATV/DTV Programada* se puede programar la central para que se active y desactive en un día y hora de la semana determinados.

| Celeras                                                                                                    | Central online: Desc                                                                                                    | conectar                                                                                                    |                                                      |                                                                                                    |                                                                                                    |
|----------------------------------------------------------------------------------------------------|----------------------------------------------------------------------------------------------------|----------------------------------------------------------------------------------------------------|------------------------------------------------------|----------------------------------------------------------------------------------------------------|----------------------------------------------------------------------------------------------------|
| ) Painel<br>)                                                                                                    | Auto-activación                                                                                                    |                                                                                                    |                                                      | Salvar                                                                                                    | Salvar y enviar                                                                                                    |
| ē.                                                                                                    | GENERAL ATV/DTV. PROGRAMAJ                                                                                                    | DA                                                                                                    |                                                      |                                                                                                    |                                                                                                    |
| raciones                                                                                                    |                                                                                                    |                                                                                                    |                                                      |                                                                                                    |                                                                                                    |
|                                                                                                    | TIEMPOS                                                                                                    |                                                                                                    |                                                      |                                                                                                    |                                                                                                    |
| 6                                                                                                    |                                                                                                    |                                                                                                    |                                                      |                                                                                                    |                                                                                                    |
| s                                                                                                    | Tiempo de inactividad (minutos)                                                                                                    | 0                                                                                                    |                                                      |                                                                                                    |                                                                                                    |
| icación                                                                                                    |                                                                                                    |                                                                                                    |                                                      |                                                                                                    |                                                                                                    |
|                                                                                                    | Intervalo de sincronización de fecha                                                                                                    | a/hora (horas) 24                                                                                                    |                                                      |                                                                                                    |                                                                                                    |
| eo IP                                                                                                    |                                                                                                    |                                                                                                    |                                                      |                                                                                                    |                                                                                                    |
| /Wi6                                                                                                    |                                                                                                    |                                                                                                    |                                                      |                                                                                                    |                                                                                                    |
|                                                                                                    | PARTICIONES                                                                                                    |                                                                                                    |                                                      |                                                                                                    |                                                                                                    |
| tivación                                                                                                    | ✓ Partición 1 ✓ Partición 2                                                                                                    | V Partición 3 V Partición 4                                                                                                    |                                                      |                                                                                                    |                                                                                                    |
| nos                                                                                                    | Partición 5 V Partición 6                                                                                                    | Partición 7 Partición 8                                                                                                    |                                                      |                                                                                                    |                                                                                                    |
| nush                                                                                                    | Restinida 9                                                                                                    | Datisida 11 Datisida 13                                                                                                    |                                                      |                                                                                                    |                                                                                                    |
|                                                                                                    | Particion 9 Particion 10                                                                                                    | Participant 12                                                                                                    |                                                      |                                                                                                    |                                                                                                    |
| 3                                                                                                    | Partición 13 V Partición 14                                                                                                    | Partición 15 Partición 16                                                                                                    |                                                      |                                                                                                    |                                                                                                    |
|                                                                                                    |                                                                                                    |                                                                                                    |                                                      |                                                                                                    |                                                                                                    |
| 100 Painel<br>00                                                                                                    | Auto-activación                                                                                                    |                                                                                                    |                                                      | Salvar                                                                                                    | Salvar y enviar                                                                                                    |
| ICEIDIOS<br>100 Painel<br>100<br>uraciones<br>al                                                                                                    | Auto-activación<br>GENERAL ATV/DTV. PROGRAMAD<br>Seleccione una partición Partición                                                                                                    | <u>u</u>                                                                                                    |                                                      | Salvar                                                                                                    | Salvar y enviar                                                                                                    |
| ICEIOIGS<br>00 Painel<br>00<br>uraciones<br>al                                                                                                    | Auto-activación<br>GENERAL ATV/DTV. PROGRAMAD<br>Seleccione una partición Partición                                                                                                    | M.<br>13 *                                                                                                    |                                                      | Salvar                                                                                                    | Salvar y enviar                                                                                                    |
| ICEIOICAS<br>00 Painel<br>00<br>uraciones<br>al<br>ios<br>res                                                                                                    | Auto-activación GENERAL ATV/DTV. PROCRAMAD Seleccione una partición Partición PARTICIÓN 1                                                                                                    | M                                                                                                    |                                                      | Salvar                                                                                                    | Salvar y enviar                                                                                                    |
| ICEIOIGS<br>00 Painel<br>00<br>uraciones<br>al<br>105<br>res<br>nicación                                                                                                    | Auto-activación<br>GENERAL ATVIOTV PROGRAMAD<br>Seleccione una partición Partición<br>PARTICIÓN 1                                                                                                    | <u>.</u><br>11 •                                                                                                    |                                                      | Salvar                                                                                                    | Salvar y enviar                                                                                                    |
| UCEIOFOS<br>00 Painel<br>00<br>uraciones<br>al<br>105<br>nes<br>nicación                                                                                                    | Auto-activación<br>GREAL ATVIOTV. PROGRAMAD<br>Selecione una partición Partición<br>PARTICIÓN 1<br>AUTO-ACTIVAR                                                                                                    | u v<br>10 v<br>DESACTIVACIÓN                                                                                                    |                                                      | FERIADOS                                                                                                    | Salvar y enviar                                                                                                    |
| UCEIOIOS<br>00 Painel<br>ouraciones<br>al<br>ios<br>nes<br>nicación<br>oreo IP                                                                                                    | Auto-activación<br>GENERAL ATV/OTV/ PROGRAMAD<br>Seleccione una partición Partición<br>PARTICIÓN 1<br>AUTO-ACTIVAR                                                                                                    | u                                                                                                    |                                                      | Salvar<br>FERIADOS                                                                                                    | Salvar y enviar                                                                                                    |
| CCETOROS<br>COPanel<br>SO<br>SO<br>SO<br>SO<br>SO<br>SO<br>SO<br>SO<br>SO<br>SO                                                                                                    | Auto-activación GENERAL ATV.DV. PROGRAMAD Seleccione una partición Partición PARTICIÓN 1 AUTO-ACTIVAR Domingo 0000                                                                                                    | L  DESACTIVACIÓN Desinge                                                                                                    | 00.00                                                | FERIADOS<br>Feriado 00 000                                                                                                    | Sahar y emiar                                                                                                    |
| uraciones<br>al<br>al<br>rese<br>nicación<br>oreo IP<br>ret/Wifi                                                                                                    | Auto-activación GENERAL ATV/DTV. PROGRAMAD Seleccione una partición Partición PARTICIÓN 1 AUTO-ACTIVAR Domingo 0000 Unore 0000                                                                                                    | DESACTIVACIÓN                                                                                                    | 00:00                                                | FERIADOS<br>Periado 00 00/<br>Periado 01 00/                                                                                                    | Salvar y enviar                                                                                                    |
| UCEIOROS<br>00 Panel<br>al<br>al<br>ios<br>res<br>nicación<br>oro IP<br>wet/Wifi<br>activación                                                                                                    | Auto-activación GENERAL ATV/OTV PROGRAMAD Seleccione una partición Partició PARTICIÓN 1 AUTO-ACTIVAR Domingo 0000 Lunes 0000                                                                                                    | DESACTIVACIÓN                                                                                                    | 0000                                                 | FERIADOS           Feriado 00         000           Feriado 01         000           Feriado 02         000                                                                                                    | Salvar y emilar           00           00           00                                                                                                    |
| CO Panel<br>CO Panel<br>Al<br>Al<br>Ricacolon<br>Ris<br>Ricacolon<br>Soreo IP<br>RetWith<br>Soreo IP<br>RetWith<br>Soreo IP<br>RetWith<br>Soreo IP                                                                                                    | Auto-activación GENERAL ATV/OTV. PROGRAMAD Seleccione una partición PARTICIÓN 1 AUTO-ACTIVAR Domingo 0000 Lunes 0000 Munero 0000                                                                                                    | DESACTIVACIÓN<br>DESACTIVACIÓN                                                                                                    | 00.00                                                | FERIADOS         00           Feriado 00         00           Feriado 01         00           Feriado 02         00                                                                                                    | Salvar y enviar           00           00           00           00                                                                                                    |
| ILCEIOFAS<br>00 Panel<br>al<br>oo<br>oo<br>ess<br>ess<br>ess<br>ess<br>ess<br>ess                                                                                                    | Auto-activación GENERAL ATV/DTV PROGRAMMO Seleccione una partición Partición PARTICIÓN 1 AUTO-ACTIVAR Domingo 0000 Lunes 0000 Martes 0000                                                                                                    | DESACTIVACIÓN<br>DESACTIVACIÓN<br>Domingo<br>Lunes<br>Martes                                                                                                    | 0000<br>0000<br>0000                                 | FERIADOS           Feriado 00         000           Feriado 01         000           Feriado 02         000           Feriado 03         000           Feriado 03         000                                                                                                    | Salvery envice           00                                                                                                    |
| Celefords<br>00 Panel<br>21 Antones<br>22 Antones<br>23 Antones<br>24 Antones<br>25 Antones<br>26 Antones<br>26 Antone                                                                                                    | Auto-activación  GENERAL ATV/DTV. PROZRAMAD Seleccione una partición PARTICIÓN 1  AUTO-ACTIVAR  Domingo 0000  Lunes 0000  Martes 0000                                                                                                    | DESACTIVACIÓN<br>Desingo<br>Lunes<br>Martes                                                                                                    | 0000<br>0000<br>0000                                 | FERADOS<br>Feriado 00 000<br>Feriado 01 000<br>Feriado 02 00<br>Feriado 00 000<br>Feriado 04 000                                                                                                    | Salvar y enviar           00         00         00         00         00         00         00         00         00         00         00         00         00         00         00         00         00         00         00         00         00         00         00         00         00         00         00         00         00         00         00         00         00         00         00         00         00         00         00         00         00         00         00         00         00         00         00         00         00         00         00         00         00         00         00         00         00         00         00         00         00         00         00         00         00         00         00         00         00         00         00         00         00         00         00         00         00         00         00         00         00         00         00         00         00         00         00         00         00         00         00         00         00         00         00         00         00         00         00 |
| ICECOPOS<br>COPanel<br>COPANEL<br>COPANEL<br>CO                                                             | Auto-activación cdNERAL ATV/DTV PROGRAMAD Seleccione una partición Revision PARTICIÓN 1 AUTO-ACTIVAR Domingo 0000 Lunes 0000 Martes 0000 Martes 0000                                                                                                    | DESACTIVACIÓN _<br>DESACTIVACIÓN _<br>Demingo<br>Lunes<br>Martes<br>Miércoles                                                                                                    | 0000<br>0000<br>0000<br>0000                         | FERIADOS<br>Feriado 00 000<br>Feriado 01 000<br>Feriado 02 000<br>Feriado 03 000<br>Feriado 04 000                                                                                                    | Salvery envior           00                                                                                                    |
| uraciones<br>uraciones<br>uraciones<br>uraciones<br>uraciones<br>res<br>res<br>res<br>res<br>res<br>res<br>res<br>r                                                                                                    | Auto-activación  GREAL ATV/DTV. PROBAMAD Seleccione una partición PARTICIÓN 1  AUTO-ACTIVAR Domingo 0000 Lunes 0000 Martes 0000 Martes 0000                                                                                                    | DESACTIVACIÓN DESACTIVACIÓN Domingo Lunes Lunes Matres Mates                                                                                                    | 0000<br>0000<br>0000                                 | FERADOS           Feriado 00         00           Feriado 01         00           Feriado 02         00           Feriado 03         00           Feriado 04         00           Feriado 05         00           Feriado 05         00                                                                                                    | Salvar y enviar           00         00         00         00         00         00         00         00         00         00         00         00         00         00         00         00         00         00         00         00         00         00         00         00         00         00         00         00         00         00         00         00         00         00         00         00         00         00         00         00         00         00         00         00         00         00         00         00         00         00         00         00         00         00         00         00         00         00         00         00         00         00         00         00         00         00         00         00         00         00         00         00         00         00         00         00         00         00         00         00         00         00         00         00         00         00         00         00         00         00         00         00         00         00         00         00         00         00         00 |
| CUEIOFGS<br>CO Parel<br>Datacomes<br>anticiones<br>res<br>res<br>res<br>res<br>res<br>res<br>res<br>r                                                                                                    | Auto-activación GENERAL ATV/OTV. PROGRAMAD Seleccione una partición Partición PARTICIÓN 1 AUTO-ACTIVAR Domingo 0000 Lunes 0000 Martes 0000 Martes 0000 Jueves 0000                                                                                                    | DESACTIVACIÓN<br>DESACTIVACIÓN<br>Domingo<br>Lunes<br>Martes<br>Miércoles<br>Aveves                                                                                                    | 0000<br>0000<br>0000<br>0000                         | FERADOS           Feriado 00         00           Feriado 01         00           Feriado 02         00           Feriado 03         00           Feriado 04         00           Feriado 05         00           Feriado 06         00           Feriado 07         00           Feriado 08         00           Feriado 05         00                                  | Salver y enviar           00           00           00           00           00           00           00           00           00           00                                                                                                    |
| UCEIOFAS<br>00 Panel<br>00 Panel<br>01 Conse<br>01 Conse<br>01 Conse<br>02 Conse<br>02 Con                                                                                                    | Auto-activación GENERAL ATV/DTV PROGRAMMO Seleccione una partición Partición PARTICIÓN 1 AUTO-ACTIVAR Domingo 0000 Lunes 0000 Martes 0000 Martes 0000 Jueves 0000                                                                                                    | DESACTIVACIÓN<br>DESACTIVACIÓN<br>Domingo<br>Lunes<br>Martes<br>Martes<br>Miércoles<br>Aveves                                                                                                    | 0000<br>0000<br>0000<br>0000                         | FERIADOS           Feriado 00         000           Feriado 01         000           Feriado 02         000           Feriado 03         000           Feriado 04         000           Feriado 05         000           Feriado 06         000                                                                                                    | Salvery envior           00         0           00         0           00         0           00         0           00         0           00         0           00         0           00         0           00         0           00         0           00         0           00         0                                                                                                    |
| Celeoras<br>Colores<br>adores<br>colores<br>res<br>res<br>res<br>res<br>res<br>res<br>res                                                                                                    | Auto-activación GBNERAL ATV/OTV. PROGRAMAD Seleccione una partición Partición PARTICIÓN 1 AUTO-ACTIVAR Domingo 0000 Lunes 0000 Martes 0000 Jueves 0000 Jueves 0000 Vermes 0000                                                                                                    | DESACTIVACIÓN<br>DESACTIVACIÓN<br>Domingo<br>Lunes<br>Martes<br>Martes<br>Avevs<br>Vienes                                                                                                    | 00.00<br>00.00<br>00.00<br>00.00<br>00.00<br>00.00   | FERIADOS           Feriado 00         00           Feriado 01         00           Feriado 02         00           Feriado 03         00           Feriado 04         00           Feriado 05         00           Feriado 06         00           Feriado 07         00           Feriado 08         00           Feriado 07         00                                 | Salvar y enviar           00           00           00           00           00           00           00           00           00           00           00           00           00           00           00           00           00           00           00           00                                                                                                    |
| ILCEOPTOS<br>00 Panel<br>al<br>al<br>ss<br>ss<br>ss<br>scolar<br>control<br>scolar<br>scolar<br>scol | Auto-activación GENERAL ATV/DTV PROGRAMAD Seleccione una partición Revisión PARTICIÓN 1 AUTO-ACTIVAR Domingo 0000 Lunes 0000 Martes 0000 Jueves 0000 Jueves 0000 J | b.<br>DESACTIVACIÓN<br>Domingo<br>Lunes<br>Martes<br>Márcoles<br>Aveves<br>Vernes                                                                                                    | 00.00<br>00.00<br>00.00<br>00.00<br>00.00            | FERIADOS           Feriado 00         00           Feriado 01         00           Feriado 02         00           Feriado 03         00           Feriado 03         00           Feriado 04         00           Feriado 05         00           Feriado 06         00           Feriado 07         00           Feriado 08         00           Feriado 07         00 | Salvery envise           00         0           00         0           00         0           00         0           00         0           00         0           00         0           00         0           00         0           00         0           00         0           00         0           00         0                                                                                                    |
| Cercoros<br>Colores<br>Colores<br>Colores<br>Cercoros<br>Cercoros                                                                                                    | Auto-activación  GUNEAL ATV/OTV. PROGRAMAD Seleccione una partición PARTICIÓN 1  AUTO-ACTIVAR  Domingo 0000  Lunes 0000  Martes 0000  Jueves 0000  Jueves 0000  Sabado 0000                                                                                                    | A DESACTIVACIÓN DESACTIVACIÓN Domingo Lunes Lunes Miércoles Aueves Lunes Lunes L | 0000<br>0000<br>0000<br>0000<br>0000<br>0000<br>0000 | FERADOS           Feriado 00         00           Feriado 01         00           Feriado 02         00           Feriado 03         00           Feriado 04         00           Feriado 05         00           Feriado 07         00           Feriado 08         00           Feriado 08         00           Feriado 08         00                                  | Salver y envisit           00         00           00         00           00         00           00         00           00         00           00         00           00         00           00         00           00         00                                                                                                    |
| CUEIOFGS<br>CO Panel<br>CO Construction<br>Construction<br>Constru                                                                                                    | Auto-activación GENERAL ATV/DTV. PEOGRAMAD Seleccione una partición Revision PARTICIÓN 1 AUTO-ACTIVAR Domingo 0000 Lunes 0000 Martes 0000 Jueves 0000 Jueves 0000 Sabado 0000                                                                                                    | A DESACTIVACIÓN _<br>DESACTIVACIÓN _<br>Domingo<br>Lunes<br>Miércoles<br>Miércoles<br>Jueves<br>Viernes<br>Sábado                                                                                                    | 0000<br>0000<br>0000<br>0000<br>0000<br>0000         | FERIADOS           Periado 00         00           Periado 01         00           Periado 02         00           Periado 03         00           Periado 03         00           Periado 03         00           Periado 03         00           Periado 05         00           Periado 06         00           Periado 07         00           Periado 08         00 | Sahzer y emvist                                                                                                    |

**Obs.:** se utilizó una AMT 8000 como ejemplo para mostrar el menú con las opciones de configuración disponibles.

Para saber si esta opción está disponible para su modelo y la funcionalidad de cada opción consulte el manual de la central.

### 22. Dispositivos

Esta pestaña sólo está disponible para los modelos AMT 8000 y AMT 2018 E Smart, donde cada uno tiene diferentes opciones de configuración. Hace referencia al registro y eliminación de dispositivos inalámbricos de la central y se divide en subpestañas para facilitar la localización de la configuración deseada.

| intelbras                            | Central online:                         | Desconectar        |                      |      |             |            |                 |  |
|--------------------------------------|-----------------------------------------|--------------------|----------------------|------|-------------|------------|-----------------|--|
| AMT 8000 Painel                      | Dispositivos                            |                    |                      |      |             | Salvar     | Salvar y enviar |  |
| AMT 8000                             | CONTRAL CONTROLES                       | BEOSTRO DVSR SF    | EDWOVER INTO SE      |      |             |            |                 |  |
| Online<br>Configuraciones            | Canal RF Censi 10 *                     |                    |                      |      |             |            |                 |  |
| General<br>Usuarios                  |                                         |                    |                      |      |             |            |                 |  |
| Sectores                             | 1 Todan -                               | 2 Todas +          | 3 Today              | - 4  | Todas •     |            |                 |  |
| PGM                                  | 5 Todas • e                             | 6 Todas +          | 7 Todas              |      | Todes •     |            |                 |  |
| Monitoreo IP<br>Ethernat/Wifi        | 9 Todas -                               | 10 Todes -         | 11 Todas             | • 12 | Todas •     |            |                 |  |
| GPRS<br>Auto-activación              | 13 Todas ·                              | 14 Todes +         | 15 Todas             | • 16 | Todas •     |            |                 |  |
| Dispositivos<br>Monitoreo de eventos | PARTICIÓN DE LAS SIRENA                 | AS                 |                      |      |             |            |                 |  |
| Eventos push                         | 1 Todan -                               | 2 Todas -          | 3 Todan              | + 4  | Todes •     |            |                 |  |
| Salir                                | 5 Todas * 6                             | 6 Todes +          | 7 Todas              | • 8  | Todes +     |            |                 |  |
|                                      | 9 Todan •                               | 10 Todes •         | 11 Todes             | • 12 | Todes •     |            |                 |  |
|                                      | 13 Todas •                              | 14 Todes +         | 15 Todas             | * 16 | Todes •     |            | I               |  |
|                                      | HARLITAR FLRIP OF LAS                   | RENA POR PARTICIÓN |                      |      |             |            |                 |  |
|                                      | Partición 1                             | Partición 2        | Partición 3          | ~    | Partición 4 |            |                 |  |
|                                      | <ul> <li>Partición 5</li> </ul>         | Partición 6        | Partición 7          | ~    | Partición 8 |            |                 |  |
|                                      |                                         |                    |                      |      |             |            |                 |  |
| intelbras                            | Central Desconectado:                   | Conectar           |                      |      |             |            |                 |  |
| AMT 8000 Painel<br>AMT 8000          | Dispositivos                            |                    |                      |      |             | Salvar     | Salvar y enviar |  |
| Online                               | CONTROLS                                | BLOSTRO DER SE     | INCOME THE SE        |      |             |            |                 |  |
| Configuraciones                      |                                         |                    | ACCOUNT OF A DATE OF |      |             |            |                 |  |
| General<br>Usuarios                  |                                         | Ed                 | itar                 |      |             |            |                 |  |
| Sectores<br>Comunicación             | Control del usuario N                   | Aaster             |                      |      |             |            |                 |  |
| PGM<br>Monitoreo IP                  | Boton 1: Desactivar<br>Boton 2: Activar |                    |                      |      |             |            |                 |  |
| Ethernet/Wife                        | Boton 3: Deshabilitad                   | 0                  |                      |      |             |            |                 |  |
| Auto-activación                      |                                         |                    |                      |      |             |            |                 |  |
| Monitoreo de eventos                 |                                         |                    |                      |      |             |            |                 |  |
| Eventos push<br>Eventos              |                                         |                    |                      |      |             |            |                 |  |
| Salir                                |                                         |                    |                      |      |             |            |                 |  |
|                                      |                                         |                    |                      |      |             |            |                 |  |
|                                      |                                         |                    |                      |      |             |            |                 |  |
|                                      |                                         |                    |                      |      |             |            |                 |  |
|                                      |                                         |                    |                      |      |             |            |                 |  |
|                                      |                                         |                    |                      |      |             |            |                 |  |
| is halfs as a                        | Central celline:                        | Desconectar        |                      |      |             |            |                 |  |
| inceloras                            | Discositions                            |                    |                      |      |             |            |                 |  |
| AMT 5000 Painel<br>AMT 5000          | Dispositivos                            |                    |                      |      |             | Stere      | savar y erwar   |  |
| Online                               | GENERAL CONTROLES                       | REDISTRO DISP. SF  | REMOVER DISP. SF     |      |             |            |                 |  |
| Configuraciones                      | Seleccione el dispositivo               | Control +          |                      |      |             |            | 1               |  |
| Usuarios                             |                                         |                    |                      |      |             |            |                 |  |
| Sectores<br>Comunicación             | Usuario 0                               |                    | Usuario 1            |      |             | Usuario 2  | 0               |  |
| PGM<br>Monitoren IP                  | Usuario 3                               |                    | Usuario 4            |      |             | Usuario 5  | 0               |  |
| Ethemat/Will                         | Usuario 6                               |                    | Usuario 7            |      |             | Usuario 8  | ő               |  |
| GPPG<br>Auto-activación              | Usuario 12                              |                    | Usuario 13           |      |             | Usuario 14 | ő               |  |
| Dispositivos<br>Monitoreo de eventos | Usuario 15                              |                    | Usuario 16           |      |             | Usuario 17 | 0               |  |
| Eventos push                         | Usuario 18                              |                    | Usuario 19           |      |             | Usuario 20 | 0               |  |
| Salir                                | Usuario 21                              |                    | Usuario 22           |      |             | Usuario 23 |                 |  |
|                                      | Usuario 24                              |                    | Usuario 25           |      |             | Usuario 26 |                 |  |
|                                      | Usuario 27                              |                    | Usuario 28           |      |             | Usuario 29 |                 |  |
|                                      | Usuario 30                              |                    | Usuario 31           |      |             | Usuario 32 |                 |  |
|                                      | Usuario 33                              |                    | Usuario 34           |      |             | Usuario 35 |                 |  |
|                                      | Usuario 36                              |                    | Usuario 37           |      |             | Usuario 38 |                 |  |

| Central online            | Desconectar                                                                                                    |                             |                                                                                                    |                                                                                                    |                                                                                                    |
|---------------------------|----------------------------------------------------------------------------------------------------|-----------------------------|----------------------------------------------------------------------------------------------------|----------------------------------------------------------------------------------------------------|----------------------------------------------------------------------------------------------------|
| Dispositivos              | 5                                                                                                    |                             |                                                                                                    | Sak                                                                                                    | ar Sahiar y envlar                                                                                                    |
| GENERAL CONTROLES         | REGISTRO DISP. SF                                                                                                    | REMOVER DISP. SF            |                                                                                                    |                                                                                                    |                                                                                                    |
| Estaviana et descritore   | Central                                                                                                    |                             |                                                                                                    |                                                                                                    |                                                                                                    |
| seleccione el dispositivo | Carata                                                                                                    |                             |                                                                                                    |                                                                                                    |                                                                                                    |
| Usuario 0                 |                                                                                                    | Usuario 1                   |                                                                                                    | Usuario 2                                                                                                    |                                                                                                    |
|                           |                                                                                                    |                             |                                                                                                    |                                                                                                    | õ                                                                                                    |
| Usuario 3                 |                                                                                                    | Usuario 4                   |                                                                                                    | Usuario 5                                                                                                    |                                                                                                    |
| Usuario 6                 |                                                                                                    | Usuario 7                   |                                                                                                    | Usuario 8                                                                                                    |                                                                                                    |
| Usuario 9                 |                                                                                                    | Usuario 10                  |                                                                                                    | Usuario 11                                                                                                    |                                                                                                    |
| Usuario 12                |                                                                                                    | Usuario 13                  |                                                                                                    | Usuario 14                                                                                                    |                                                                                                    |
|                           |                                                                                                    |                             |                                                                                                    |                                                                                                    |                                                                                                    |
| Usuario 15                |                                                                                                    | Usuario 16                  |                                                                                                    | Usuario 17                                                                                                    |                                                                                                    |
| Usuario 18                |                                                                                                    | Usuario 19                  |                                                                                                    | Usuario 20                                                                                                    |                                                                                                    |
| Usuario 21                |                                                                                                    | Usuario 22                  |                                                                                                    | Usuario 23                                                                                                    |                                                                                                    |
| Usuario 24                |                                                                                                    | Usuario 25                  |                                                                                                    | Usuario 26                                                                                                    |                                                                                                    |
| Usuario 27                |                                                                                                    | Usuario 28                  |                                                                                                    | Usuario 29                                                                                                    |                                                                                                    |
| Usuario 30                |                                                                                                    | Usuario 31                  |                                                                                                    | Usuario 32                                                                                                    |                                                                                                    |
| Usuario 33                |                                                                                                    | Usuario 34                  |                                                                                                    | Usuario 35                                                                                                    |                                                                                                    |
| Unuario 36                |                                                                                                    | Unuario 37                  |                                                                                                    | Umaria 18                                                                                                    |                                                                                                    |
|                           | Central entire<br>Dispositivos<br>GRUERA, CONTROLES<br>Selecore el dispositivo<br>Usuario 0<br>Usuario 3<br>Usuario 12<br>Usuario 12<br>Usuario 13<br>Usuario 24<br>Usuario 21<br>Usuario 24<br>Usuario 21<br>Usuario 23<br>Usuario 33<br>Usuario 35 | Central entire Descover.etr | Central entire Descrives  Dispositivos  ONESEL CONTROLES EDSTRO DEP. 5/ Seleccione el dispositivo  Usuario 0 Usuario 1 Usuario 3 Usuario 4 Usuario 1 Usuario 15 Usuario 15 Usuario 16 Usuario 18 Usuario 19 Usuario 21 Usuario 21 Usuario 23 Usuario 23 Usuario 30 Usuario 31 Usuario 3 Usuario 31 Usuario 3 Usuario 3 Usuario 3 Usuario 3 Usuario 3 Usuario 3 Usuario 3 Usuario 3 Usuario 3 Usuario 3 | Central existing Centrolity Secondary Secondar | Central entire: Centronetter  Dispositivos  Central: Control & Mostrio Den SF  MMOVRDBF.FF  Seleccone el dispestive  Centre  Usuario 0  Usuario 1  Usuario 3  Usuario 4  Usuario 5  Usuario 5  Usuario 5  Usuario 12  Usuario 13  Usuario 13  Usuario 13  Usuario 13  Usuario 13  Usuario 13  Usuario 13  Usuario 21  Usuario 21  Usuario 21  Usuario 22  Usuario 23  Usuario 23  Usuario 24  Usuario 25  Usuario 26  Usuario 27  Usuario 28  Usuario 28  Usuario 29  Usuario 28  Usuario 29  Usuario 28  Usuario 29  Usuario 21  Usuario 21  Usuario 23  Usuario 24  Usuario 25  Usuario 26  Usuario 27  Usuario 28  Usuario 29  Usuario 29  Usuario 29  Usuario 29  Usuario 30  Usuario 34  Usuario 34  Usuario 35  Usuario 35  Usuario 35  Usuario 36  Usuario 37  Usuario 38  Usuario 38  Usuario |

**Obs.:** se utilizó una AMT 8000 como ejemplo para mostrar el menú con las opciones de configuración disponibles.

Para saber si esta opción está disponible para su modelo y la funcionalidad de cada opción consulte el manual de la central.

### 23. Eventos de Monitoreo

Esta pestaña hace referencia a la configuración de los Eventos Monitoreo de la central y está dividida en subpestañas para facilitar la localización de la configuración deseada.

| Intelbras           | Central online:<br>Seguimiento | de eventos           |                         |                           | Salvar   | Salvar y enviar |
|---------------------|--------------------------------|----------------------|-------------------------|---------------------------|----------|-----------------|
| Inline              | DISPARO ZONA                   | RESTAURACIÓN DISPARO | ACTIVACIÓN DEL USUARIO  | DESACTIVACIÓN DEL USUARIO |          |                 |
| onfiguraciones      | RESTAURACIÓN DE TAMPER         | APERTURA DE TAMPER   | EVENTOS DE RESTAURACIÓN | EVENTOS DE APERTURA       |          |                 |
| eneral              |                                |                      |                         |                           |          |                 |
| uarios              | Disparo de la zona             | 01                   |                         | Disparo de la zona 02     | <b>v</b> |                 |
| ctores              | Disparo de la zona             | 03                   |                         | Disparo de la zona 04     |          |                 |
| omunicación         |                                |                      |                         |                           | -        |                 |
| M                   | Disparo de la zona             | 05                   |                         | Disparo de la zona 06     | ✓        |                 |
| onitoreo IP         | Disparo de la zona             | 07                   |                         | Disparo de la zona 08     | <b>~</b> |                 |
| serner, wini<br>RS  | Disparo de la zona             | 09                   |                         | Disparo de la zona 10     |          |                 |
| to-activación       |                                | -                    |                         | Compare de la conta no    | -        |                 |
| spositivos          | Disparo de la zona             | 11 🗸                 |                         | Disparo de la zona 12     | ✓        |                 |
| onitoreo de eventos | Disparo de la zona             | 13 🔽                 |                         | Disparo de la zona 14     | <b>V</b> |                 |
| entos push          | Discours do la presi           |                      |                         | Disease da la asea 16     |          |                 |
| ntos                | Crispiano de la zona           | 15 V                 |                         | Cosparo de la zona ro     |          |                 |
|                     | Disparo de la zona             | 17 🗸                 |                         | Disparo de la zona 18     | <b>~</b> |                 |
|                     | Disparo de la zona             | 19                   |                         | Disparo de la zona 20     | <b>V</b> |                 |
|                     | Disparo de la zona             | 21                   |                         | Disparo de la zona 22     | <b>V</b> |                 |
|                     | Disparo de la zona             | 23                   |                         | Disparo de la zona 24     | <b>V</b> |                 |
|                     | Disparo de la zona             | 25                   |                         | Disparo de la zona 26     | <b>v</b> |                 |
|                     | Disparo de la zona             | 27                   |                         | Disparo de la zona 28     | <b>v</b> |                 |
|                     | Disparo de la zona             | 29                   |                         | Disparo de la zona 30     |          |                 |

| ntelbras              | Centra ontre<br>Seguimiento | de eventos           |                                         |                                        | Server | Salvar y enviar |
|-----------------------|-----------------------------|----------------------|-----------------------------------------|----------------------------------------|--------|-----------------|
|                       | DISPARD 20NA                | RETALANCEN DISHIRD   | ACTIVACIÓN DEL VELARIO                  | DISACTIVACIÓN DEL USUARIO              |        |                 |
| practices             | RETAURACIÓN DE TAMPER       | APORTURA DE THARPOR  | IVENTOS DE ARTINUACIÓN                  | EVENTOS DE AREITURA                    |        |                 |
| ed<br>Not             | Restauración del d          | ispero de la zona 01 |                                         | lestauración del disparo de la zona 52 |        | 1               |
| ren<br>Incacón        | Restauración del d          | ispero de la zona EB |                                         | lesteuración del disparo de la zona 64 | 14 C   |                 |
|                       | Restauración del d          | aparo de la zona 15  | 2 · · · · · · · · · · · · · · · · · · · | lestauración del dispano de la zona 04 |        |                 |
| hares IP<br>nucl_WIG  | Restauración del d          | isparo de la zona 67 | <b>B</b> •                              | lecteuración del disparo de la cona GR |        | I               |
|                       | Restauración del d          | epero de la zona EN  | · · · · ·                               | lestauración del disparo de la zona 10 |        |                 |
| -adivation<br>tolivos | Restauración del d          | isparo de la zona 11 | B 1                                     | lestauración del disparo de la zona 12 |        | I               |
| hones de exertica     | Restauración del d          | epero de la zona 13  | Image: 1                                | lestauración del disparo de la zona 14 |        |                 |
| tes push              | Restauración del d          | ispano de la zona 15 | B 1                                     | lestauración del disparo de la zona 16 |        |                 |
|                       | Restauración del d          | spero de la zona 17  | 2                                       | lestauración del disparo de la zona 18 |        |                 |
|                       | Restauración del d          | isparo de la cona 19 | <b>a</b> .                              | lestauración del dispero de la cona 20 |        |                 |
|                       | Restauración del d          | apero de la zone 21  | 2 4                                     | lastauración del disparo de la zona 22 |        |                 |
|                       | Restauración del d          | ispero de la zone 23 |                                         | lestauración del disparo de la zona 24 |        |                 |
|                       | Restauración del d          | isparo de la zona 25 | •                                       | lestauración del disparo de la zona 26 |        |                 |
|                       | Restauración del d          | isparo de la zona 27 |                                         | testauración del disparo de la zona 28 |        |                 |
|                       | Restauración del d          | sparo da la pona 29  |                                         | lestauración del disparo de la zona 30 |        |                 |

#### intelbras AT 8000 Painel

Î

| MT 8000         |
|-----------------|
| Online          |
|                 |
| General         |
| Usuarios        |
| Sectores        |
| Comunicación    |
| PGM             |
| Monitoreo IP    |
| Ethernet/Wifi   |
| GPRS            |
| Auto-activación |
| Dispositivos    |
|                 |
| Eventos push    |
| Eventos         |
| Salir           |
|                 |
|                 |
|                 |
|                 |
|                 |

Central online:

#### Seguimiento de eventos

De .

| PARO ZONA           | RESTAURACIÓN DISPARO | ACTIVACIÓN DEL USUARIO  | DESACTIVACIÓN DEL USUARIO |          |  |
|---------------------|----------------------|-------------------------|---------------------------|----------|--|
| TAURACIÓN DE TAMPER | APERTURA DE TAMPER   | EVENTOS DE RESTAURACIÓN | EVENTOS DE APERTURA       |          |  |
| Activación del usua | rio 00 🔽             |                         | Activación del usuario 01 | <b>V</b> |  |
| Activación del usua | ario 02 🔽            |                         | Activación del usuario 03 | <b>v</b> |  |
| Activación del usua | erio 04 🔽            |                         | Activación del usuario 05 | <b>V</b> |  |
| Activación del usua | erio 06 🔽            |                         | Activación del usuario 07 | <b>V</b> |  |
| Activación del usua | ario 08 🔽            |                         | Activación del usuario 09 | <b>V</b> |  |
| Activación del usua | rio 10               |                         | Activación del usuario 11 | <b>V</b> |  |
| Activación del usua | rio 12               |                         | Activación del usuario 13 | <b>V</b> |  |
| Activación del usua | erio 14 🔽            |                         | Activación del usuario 15 | <b>V</b> |  |
| Activación del usua | erio 16 🔽            |                         | Activación del usuario 17 | <b>V</b> |  |
| Activación del usua | rio 18 🔽             |                         | Activación del usuario 19 | <b>V</b> |  |
| Activación del usua | rio 20 🔽             |                         | Activación del usuario 21 | <b>V</b> |  |
| Activación del usua | rio 22 🔽             |                         | Activación del usuario 23 | <b>V</b> |  |
| Activación del usua | rio 24 🔽             |                         | Activación del usuario 25 | <b>V</b> |  |
| Activación del usua | rio 26 🔽             |                         | Activación del usuario 27 | <b>V</b> |  |
| Activación del usua | rio 28               |                         | Activación del usuario 29 |          |  |

Salvar

Salvar y enviar

Central onl

#### intelbras MT 8000 Painel MT 8000

| Seguimiento            | de eventos           |                         |                              | Salvar   | Salvar y enviar |
|------------------------|----------------------|-------------------------|------------------------------|----------|-----------------|
| DISPARO ZONA           | RESTAURACIÓN DISPARO | ACTIVACIÓN DEL USUARIO  | DESACTIVACIÓN DEL USUARIO    |          |                 |
| RESTAURACIÓN DE TAMPER | APERTURA DE TAMPER   | EVENTOS DE RESTAURACIÓN | EVENTOS DE APERTURA          |          |                 |
| Desactivación del      | usuario 00 🔽         |                         | Desactivación del usuario 01 | <b>V</b> |                 |
| Desactivación del      | usuario 02           |                         | Desactivación del usuario 03 | <b>V</b> |                 |
| Desactivación del      | usuario 04 🔽         |                         | Desactivación del usuario 05 | <b>V</b> |                 |
| Desactivación del      | usuario 06 🔽         |                         | Desactivación del usuario 07 | <b>V</b> |                 |
| Desactivación del      | usuario 08 🔽         |                         | Desactivación del usuario 09 | <b>V</b> |                 |
| Desactivación del      | usuario 10 🔽         |                         | Desactivación del usuario 11 | <b>V</b> |                 |
| Desactivación del      | usuario 12           |                         | Desactivación del usuario 13 | <b>V</b> |                 |
| Desactivación del      | usuario 14 🗾         |                         | Desactivación del usuario 15 | <b>V</b> |                 |
| Desactivación del      | usuario 16 🗾 🛃       |                         | Desactivación del usuario 17 | <b>V</b> |                 |
| Desactivación del      | usuario 18 🗹         |                         | Desactivación del usuario 19 | <b>V</b> |                 |
| Desactivación del      | usuario 20 🗹         |                         | Desactivación del usuario 21 | <b>V</b> |                 |
| Desactivación del      | usuario 22 🗹         |                         | Desactivación del usuario 23 | <b>V</b> |                 |
| Desactivación del      | usuario 24 🗹         |                         | Desactivación del usuario 25 | <b>v</b> |                 |
| Desactivación del      | usuario 26 🔽         |                         | Desactivación del usuario 27 | <b>V</b> |                 |
| Desactivación del      | usuario 28           |                         | Desactivación del usuario 29 | ¥        |                 |

| intelbras               | Central online:        | Desconectar          |                         |                           |          |                 |
|-------------------------|------------------------|----------------------|-------------------------|---------------------------|----------|-----------------|
| f 8000 Painel<br>f 8000 | Seguimiento            | de eventos           |                         |                           | Salvar   | Salvar y enviar |
| line                    | DISPARO ZONA           | RESTAURACIÓN DISPARO | ACTIVACIÓN DEL USUARIO  | DESACTIVACIÓN DEL USUARIO |          |                 |
| figuraciones            | RESTAURACIÓN DE TAMPER | APERTURA DE TAMPER   | EVENTOS DE RESTAURACIÓN | EVENTOS DE APERTURA       |          |                 |
|                         |                        |                      |                         |                           |          |                 |
| arios                   | Restauración de tam    | iper 01              | Res                     | tauración de tamper 02    |          |                 |
| ores                    |                        |                      |                         |                           |          |                 |
| unicación               | Restauración de tam    | iper 03              | Res                     | tauración de tamper 04    | <b>V</b> |                 |
|                         | Restauración de tam    | iper 05 🔽            | Res                     | tauración de tamper 06    | <b>v</b> |                 |
| vitoreo IP              | Desta sector de la sec |                      |                         | anna da transmita         |          |                 |
| met/Wifi                | Restauración de tam    | per u/               | Nes                     | cauración de camper us    |          |                 |
|                         | Restauración de tam    | iper 09 🔽            | Res                     | tauración de tamper 10    | <b>v</b> |                 |
| -activación             | Protocolda da tra      |                      |                         | town its de transmith     |          |                 |
| ositivos                | Kestauración de tam    | per 11               | Res                     | tauración de tamper 12    | <u>.</u> |                 |
|                         | Restauración de tam    | iper 13 🔽            | Res                     | tauración de tamper 14    | <b>v</b> |                 |
| tos push                | Besteuración de terr   |                      | Per                     | tauracida da tampar 16    |          |                 |
| 05                      | Nestauración de tam    | per 15               | NE                      | cauracion de camper 16    | ·        |                 |
|                         | Restauración de tam    | iper 17 🔽            | Res                     | tauración de tamper 18    | <b>~</b> |                 |
|                         | Restauración de tarr   | iper 19 🔽            | Res                     | tauración de tamper 20    | <b>2</b> |                 |
|                         | Restauración de tam    | per 21               | Res                     | tauración de tamper 22    | <b>V</b> |                 |
|                         | Restauración de tam    | per 23               | Res                     | tauración de tamper 24    | <b>V</b> |                 |
|                         | Restauración de tam    | per 25               | Res                     | tauración de tamper 26    | <b>V</b> |                 |
|                         | Restauración de tam    | per 27               | Res                     | tauración de tamper 28    | <b>V</b> |                 |
|                         | Bestauración de tam    | ner 29               | Res                     | tauración de tamoer 30    |          |                 |

#### intelbras

| AMT 8000                                                 |
|----------------------------------------------------------|
| Online                                                   |
|                                                          |
| General                                                  |
| Usuarios                                                 |
| Sectores                                                 |
| Comunicación                                             |
| PGM                                                      |
| Monitoreo IP                                             |
| Ethernet/Wifi                                            |
| GPRS                                                     |
| Auto-activación                                          |
| Dispositivos                                             |
|                                                          |
| Monitoreo de eventos                                     |
| Monitoreo de eventos<br>Eventos push                     |
| Monitoreo de eventos<br>Eventos push<br>Eventos          |
| Monitoreo de eventos<br>Eventos push<br>Eventos<br>Salir |
| Monitoreo de eventos<br>Eventos push<br>Eventos<br>Salir |
| Eventos push<br>Eventos<br>Salir                         |
| Eventos de eventos<br>Eventos push<br>Eventos<br>Salir   |
| Eventos de eventos<br>Eventos push<br>Eventos<br>Salir   |
| Monitoreo de eventos<br>Eventos push<br>Eventos<br>Salir |
| Eventos push<br>Eventos push<br>Eventos<br>Salir         |
| Montoreo de eventos<br>Eventos punh<br>Eventos<br>Salir  |
| Montoreo de eventos<br>Eventos pub<br>Eventos<br>Salir   |
| Monitoreo de eventos<br>Eventos push<br>Eventos<br>Salir |

| Central online:        | Desconectar          |                         |                           |          |                 |
|------------------------|----------------------|-------------------------|---------------------------|----------|-----------------|
| Seguimiento            | de eventos           |                         |                           | Salvar   | Salvar y enviar |
| DISPARO ZONA           | RESTAURACIÓN DISPARO | ACTIVACIÓN DEL USUARIO  | DESACTIVACIÓN DEL USUARIO |          |                 |
| RESTAURACIÓN DE TAMPER | APERTURA DE TAMPER   | EVENTOS DE RESTAURACIÓN | EVENTOS DE APERTURA       |          |                 |
| Apertura de tampe      | er 01                |                         | Apertura de tamper 02     | <b>V</b> | I               |
| Apertura de tampe      | er 03 🔽              |                         | Apertura de tamper 04     | <b>V</b> |                 |
| Apertura de tampe      | er 05 🔽              |                         | Apertura de tamper 06     | <b>V</b> |                 |
| Apertura de tampe      | er 07                |                         | Apertura de tamper 08     | <b>V</b> |                 |
| Apertura de tampe      | er 09                |                         | Apertura de tamper 10     | <b>V</b> |                 |
| Apertura de tampe      | er 11 🗾              |                         | Apertura de tamper 12     | <b>V</b> |                 |
| Apertura de tampe      | r 13 🔽               |                         | Apertura de tamper 14     | <b>v</b> |                 |
| Apertura de tampe      | r 15 🔽               |                         | Apertura de tamper 16     | <b>v</b> |                 |
| Apertura de tampe      | er 17 🔽              |                         | Apertura de tamper 18     | ×        |                 |
| Apertura de tampe      | er 19 🔽              |                         | Apertura de tamper 20     | <b>v</b> |                 |
| Apertura de tampe      | rr 21 🔽              |                         | Apertura de tamper 22     | <b>v</b> |                 |
| Apertura de tampe      | rr 23 🔽              |                         | Apertura de tamper 24     | <b>v</b> |                 |
| Apertura de tampe      | rr 25 🔽              |                         | Apertura de tamper 26     | <b>v</b> |                 |
| Apertura de tampe      | er 27                |                         | Apertura de tamper 28     | <b>V</b> |                 |
| Apertura de tampe      | r 29                 |                         | Apertura de tamper 30     |          |                 |

### intelbras

| MT 8000 Painel  |
|-----------------|
| MT 8000         |
| Uniine          |
|                 |
| General         |
| Usuarios        |
| Sectores        |
| Comunicación    |
| PGM             |
| Mensaje         |
| Monitoreo IP    |
| Ethernet/Wifi   |
| GPRS            |
| Auto-activación |
| Dispositivos    |
|                 |
| Eventos push    |
| Eventos         |
| Caller          |

Central online: Seguimiento de eventos DISPARO ZONA

| DISPARO ZONA           | RESTAURACIÓN DISPARO          | ACTIVACIÓN DEL USUARIO  | DESACTIVACIÓN DEL USUARIO           |          |  |
|------------------------|-------------------------------|-------------------------|-------------------------------------|----------|--|
| RESTAURACIÓN DE TAMPER | APERTURA DE TAMPER            | EVENTOS DE RESTAURACIÓN | EVENTOS DE APERTURA                 |          |  |
| Restauración de ba     | tería del dispositivo inalámi | brico 🔽                 | Restauración de supervisión         |          |  |
| Restauración bypas     | is de zona                    | <b>V</b>                | Restauración de red AC              | <b>V</b> |  |
| Restauración de ba     | tería del sistema baja        |                         | Restauración de batería             | <b>V</b> |  |
| Restauración de fal    | las de Línea telefónica       |                         | Activación Remota                   | <b>V</b> |  |
| Activación Automát     | tica                          |                         | Activación por una tecla            | <b>V</b> |  |
| Activación bajo coa    | icción                        | <b>v</b>                | Tamper de los dispositivos expansor | <b>v</b> |  |

Salvar y enviar

Salvar

| att 8000 Painel      |                        |                      |                         |                            |          |                 |
|----------------------|------------------------|----------------------|-------------------------|----------------------------|----------|-----------------|
| 0008 TN              | Seguimiento            | de eventos           |                         |                            | Salvar   | Salvar y enviar |
| Inline               | DISPARO ZONA           | RESTAURACIÓN DISPARO | ACTIVACIÓN DEL USUARIO  | DESACTIVACIÓN DEL USUARIO  |          |                 |
| onfiguraciones       | RESTAURACIÓN DE TAMPER | APERTURA DE TAMPER   | EVENTOS DE RESTAURACIÓN | EVENTOS DE APERTURA        |          |                 |
| ieneral              |                        |                      |                         |                            |          |                 |
| suarios              | Bateria baja disposi   | tivo inalámbrico     |                         | Falla de supervisión       |          |                 |
| ectores              |                        |                      | -                       | 5-8                        |          |                 |
| omunicación          | bypass de zona         |                      |                         | Falla de red AL            |          |                 |
| GM                   | Bateria baja           |                      | ✓                       | Bateria ausente            | ¥        |                 |
| lonitoreo IP         | Corte de linea telefi  | ónica                |                         | Desactivación remota       |          |                 |
| hemet/Wifi           | December 2010          |                      |                         | Reveal data interna        |          |                 |
| PRS                  | Desactivación autor    | matica               |                         | Keset del sistema          |          |                 |
| uto-activación       | Alteración program     | ación                | ✓                       | Falla al comunicar evento  | <b>v</b> |                 |
| ispositivos          | Contraseña incorrer    | ta                   |                         | Acceso remoto              |          |                 |
| fonitoreo de eventos |                        |                      |                         |                            |          |                 |
| ventos push          | Prueba manual          |                      | ✓                       | Prueba periódica           | ✓        |                 |
| entos                | Reset del buffer de    | eventos              | <b>V</b>                | Fecha y hora restablecidos | <b>V</b> |                 |
| sler                 | Tamper Sirena          |                      |                         | Solicitud de mantenimiento |          |                 |

**Obs.:** se utilizó una AMT 8000 como ejemplo para mostrar el menú con las opciones de configuración disponibles.

Para saber si esta opción está disponible para su modelo y la funcionalidad de cada opción consulte el manual de la central.

### 24. Eventos Push

En esta pestaña se configuran los eventos push, habilitará o deshabilitará los eventos que la central enviará a los medios de monitoreo.

| intelbras                   | Central online: Descone       | ctar         |                              |              |                 |
|-----------------------------|-------------------------------|--------------|------------------------------|--------------|-----------------|
| AMT 8000 Painel<br>AMT 8000 | Eventos push                  |              | Γ                            | Salvar       | Salvar y enviar |
| Online                      |                               |              |                              |              |                 |
| Configuraciones             |                               |              |                              |              |                 |
| General                     | Armado / Desarmado Central    | <b>V</b>     | Disparo por zona             | <b>V</b>     | I               |
| Usuarios                    |                               | -            |                              | _            |                 |
| Sectores                    |                               | -            |                              | -            |                 |
| Comunicación                | Deparo de 24 horas            | <b>V</b>     | Disparo silencioso           | <b>~</b>     |                 |
| PGM                         |                               |              |                              |              |                 |
| Mensaje                     | Gatillo médico de emergencia  | ✓            | Gatilio de fuego             | ~            |                 |
| Monitoreo IP                |                               |              |                              |              |                 |
| Ethernet/Wifi               | Dispara de pásico autible     |              | Dispaso de pápico allegripan |              |                 |
| GPRS                        | criptiro de parico audicie    | × .          | culture of basics menopie    | <u> </u>     |                 |
| Auto-activación             |                               | 1000         |                              | 5 m 10       |                 |
| Dispositivos                | Sabotaje del sensor           | $\checkmark$ | Bateria del sensor baja      | $\checkmark$ |                 |
| Monitoreo de eventos        |                               |              |                              |              |                 |
| Eventos push                | Fallo de supervisión de RF    |              | Bucass de zona               |              |                 |
| Eventos                     |                               | -            |                              |              |                 |
| Saler                       | Anulación automática de zona  | <b>v</b>     | Falha na Rede Bétrica        | ~            |                 |
|                             | Bateria principal baja        |              | Falta la bateria principal   |              |                 |
|                             | Fallo de la línea telefónica  | <b>V</b>     | Armado / Desarmado Remoto    | <b>V</b>     |                 |
|                             | Armado / Deservado Automático |              | Armado rácido                |              |                 |

**Obs.:** se utilizó una AMT 8000 como ejemplo para mostrar el menú con las opciones de configuración disponibles.

Para saber si esta opción está disponible para su modelo y la funcionalidad de cada opción consulte el manual de la central.

### 25. Pestaña Eventos

Otra funcionalidad disponible en la conexión con la central es la visualización de su buffer de eventos, que guarda en su memoria interna los últimos 512 eventos que se encuentran disponibles para su consulta en el software. Para ello, basta con navegar hasta el menú principal y hacer clic en Eventos. Se mostrarán los eventos existentes en el buffer de la central.

| intelbras                 | Centra  | l online: Desconectar |              |             |                                |                                          |                  |  |
|---------------------------|---------|-----------------------|--------------|-------------|--------------------------------|------------------------------------------|------------------|--|
| MT 8000 Painel<br>MT 8000 | Eventos |                       | Event        | os de zonas | Busque el evento deseado       | Buscar                                   | Exportar eventos |  |
| Inline                    | Evento  | Fecha y hora          | Zona/Usuario | Partición   | De                             | scripción                                |                  |  |
| onfiguraciones            |         |                       |              |             |                                |                                          |                  |  |
| entos                     | 001     | 24/04/2023 16:47:05   | 3            | 0           | Sensor 03 - Tamper del se      | ensor                                    |                  |  |
| ir 👘                      | 002     | 24/04/2023 16:44:23   | 0            | 0           | Tamper de la central           |                                          |                  |  |
|                           | 003     | 24/04/2023 16:44:17   | 213          | 0           | Fecha y hora fueron reiniciad  | las                                      |                  |  |
|                           | 004     | 24/04/2023 16:44:17   | 0            | 0           | Restauración de falla en la re | estauración de falla en la red eléctrica |                  |  |
|                           | 005     | 24/04/2023 16:44:14   | 98           | 0           | Acceso remoto mediante sof     |                                          |                  |  |
|                           | 006     | 24/04/2023 16:44:14   | 198          | 0           | Alteración de la programació   | in del panel                             |                  |  |
|                           | 007     | 24/04/2023 16:32:20   | 98           | 0           | Acceso remoto mediante sof     | tware de download/upload                 |                  |  |
|                           | 008     | 24/04/2023 16:32:20   | 198          | 0           | Alteración de la programació   | in del panel                             |                  |  |
|                           | 009     | 24/04/2023 16:32:06   | 7            | 1           | Sensor 07 - Restauración       | de anulación temporal de la zor          | na               |  |
|                           | 010     | 24/04/2023 16:32:06   | 6            | 2           | Sensor 06 - Restauración       | de anulación temporal de la zor          | na l             |  |
|                           | 011     | 24/04/2023 16:32:06   | 5            | 1           | Sensor 05 - Restauración       | de anulación temporal de la zor          | Na l             |  |
|                           | 012     | 24/04/2023 16:32:06   | 4            | 2           | Sensor 04 - Restauración       | de anulación temporal de la zor          | na -             |  |
|                           | 013     | 24/04/2023 16:32:06   | 3            | 1           | Sensor 03 - Restauración       | de anulación temporal de la zor          | na l             |  |
|                           | 014     | 24/04/2023 16:32:06   | 2            | 2           | Sensor 02 - Restauración       | de anulación temporal de la zor          | na l             |  |
|                           | 015     | 24/04/2023 16:32:06   | 1            | 1           | Sensor 01 - Restauración       | de anulación temporal de la zor          | na l             |  |
|                           | 016     | 24/04/2023 16:30:16   |              |             | Sensor 07 - Anulación ten      | nporal de la zona                        |                  |  |
|                           | 017     | 24/04/2023 16:30:16   | 6            |             | Sensor 06 - Anulación ten      | nporal de la zona                        |                  |  |
|                           | 018     | 24/04/2023 16-30-16   |              |             |                                |                                          |                  |  |

Obs.: estos eventos pueden enviarse a un archivo PDF e imprimirse.

Para ello, haga lo siguiente:

- » Haga clic en el botón Exportar eventos;
- » Se abrirá una nueva ventana con todos los eventos de un informe;
- » Este informe puede guardarse en su máquina o enviarse a una impresora.

|        | Ø                                                                                                    |              | ANT     | ne de<br>Remoto | eventos<br>Desitop   | Nombre del         | 25/04/2023 09:34:35<br>AMT 8000 Painel |  |
|--------|----------------------------------------------------------------------------------------------------|--------------|---------|-----------------|----------------------|--------------------|----------------------------------------|--|
|        | nan.<br>National de la composition de la composition de la composition de la composition de la composition de la compos |              | 101100  |                 |                      | cliente:           |                                        |  |
| Número | Fecha y hora                                                                                                    | Zona'Usuario | Dividir | Evento          |                      |                    |                                        |  |
| 1      | 24/04/2023 16:47:05                                                                                                    | 3            | 0       | Sensor          | 03 - Tamper del      | sensor             |                                        |  |
| 2      | 24/04/2023 16:44:23                                                                                                    | 0            | 0       | Tamper of       | de la central        |                    |                                        |  |
| 3      | 24/04/2023 16:44:17                                                                                                    | 213          | 0       | Fecha y         | hora fueron reinicia | stas               |                                        |  |
| 4      | 24/04/2023 16:44:17                                                                                                    | 0            | 0       | Restaura        | ción de falla en la  | red eléctrica      |                                        |  |
| 5      | 24/04/2023 16:44:14                                                                                                    | 98           | 0       | Acceso n        | enolo mediante si    | shware de dowrikoa | 5-pixed                                |  |
| 6      | 24/04/2023 16:44:14                                                                                                    | 198          | 0       | Ateració        | n de la programaci   | ion del panel      |                                        |  |
| 7      | 24/04/2023 16:32:20                                                                                                    | 98           | 0       | Acceso n        | enolo medante si     | sflware de downica | Support                                |  |
| 8      | 24/04/2023 16:32:20                                                                                                    | 198          | 0       | Ateracia        | n de la programaci   | ion del panel      | construction and the                   |  |
| 9      | 24/04/2023 16:32:06                                                                                                    | 7            | 1       | Sensor          | 07 - Restauració     | n de anulación tem | poral de la zona                       |  |
| 10     | 24042023 16:32:06                                                                                                    | 6            | 2       | Sensor          | 06 - Restauració     | n de anulación tem | poral de la zona                       |  |
| 11     | 2404/2023 16:32:06                                                                                                    | 5            | 1       | Sensor          | 05 - Restauració     | n de anulación tem | poral de la zona                       |  |
| 12     | 2404/2023 16:32:06                                                                                                    | 4            | 2       | Sensor          | 04 - Restauració     | n de anulación tem | poral de la zona                       |  |
| 13     | 2404/2023 16:32:06                                                                                                    | 3            | 1       | Sensor          | 03 - Restauració     | n de anulación tem | poral de la zona                       |  |
| 54     | 24/04/2023 16:32:06                                                                                                    | 2            | 2       | Sensor          | 02 - Restauració     | n de anulación tem | poral de la zona                       |  |
| 15     | 24/04/2023 16:32:06                                                                                                    | 1            | 1       | Sensor          | 01 - Restauració     | n de anulación tem | poral de la zona                       |  |
| 16     | 24/04/2023 16:30:16                                                                                                    | 7            | 1       | Sensor          | 07 - Anulación te    | emporal de la zona |                                        |  |
| 17     | 24/04/2023 16:30:16                                                                                                    | 6            | 2       | Sensor          | 06 - Anulación Is    | emporal de la zona |                                        |  |
| 18     | 24/04/2023 16:30:16                                                                                                    | 5            | 1       | Sensor          | 05 - Anulación Is    | emporal de la zona |                                        |  |
| 19     | 24/04/2023 16:30:16                                                                                                    | 4            | 2       | Sensor          | 04 - Anulación te    | emporal de la zona |                                        |  |
| 20     | 24/04/2023 16:30:16                                                                                                    | 3            | 1       | Sensor          | 03 - Anulación te    | emporal de la zona |                                        |  |
| 21     | 2404/2023 16:30 16                                                                                                    | 2            | 2       | Sensor          | 12 - Anulación Is    | emporal de la zona |                                        |  |
| 22     | 24/04/2023 16:30:15                                                                                                    | 1            | 1       | Sensor          | 01 - Anulación te    | emporal de la zona |                                        |  |
| 23     | 24/04/2023 16:29:02                                                                                                    | 6            | 2       | Sensor          | 06 - Restauració     | e de Disparo de Zo |                                        |  |

### 26. Solución de problemas

Si utiliza varios monitores, existe la posibilidad de que los iconos de las aplicaciones se muestren de forma incorrecta.

Para resolver este problema, simplemente siga los pasos a continuación.

- 1. Haga clic con el botón derecho en el icono de AMT Remote Desktop y seleccione la opción *Propiedades.*
- 2. Accede a la pestaña de Compatibilidad.

| Detaines                                           | versoes Antenores                                                                                                    |
|----------------------------------------------------|----------------------------------------------------------------------------------------------------|
| Compatibilidade                                    | Arquivo                                                                                                    |
| estiver funcionando con<br>cutar a solução de prob | retamente nesta vers<br>olemas de compatibilio<br>patibilidade                                                                                                    |
| ualmente as configurad                             | ões de compatibilidas                                                                                                    |
| stale de                                           | oca de compatibilidad                                                                                                    |
| nicace<br>programa em modo de o                    | compatibilidade:                                                                                                    |
|                                                    |                                                                                                    |
|                                                    | Ť                                                                                                    |
|                                                    |                                                                                                    |
| duzido                                             |                                                                                                    |
|                                                    |                                                                                                    |
| estucão da tola 640 m                              | 100                                                                                                    |
| izaçãos do tela inteira                            | +00                                                                                                    |
|                                                    |                                                                                                    |
| programa como adminis                              | arador                                                                                                    |
| orograma para reiniciali:                          | zação                                                                                                    |
| amento de cores ICC d                              | e exibição herdada                                                                                                    |
| ções de DPI alto                                   |                                                                                                    |
|                                                    |                                                                                                    |
| ções de todos os usua                              | ários                                                                                                    |
|                                                    | Compatibilidade<br>estiver funcionando cor<br>cutar a solução de prob<br>o de problemas de com<br><u>valmente as configuraç</u><br>ilidade<br>orograma em modo de o<br>duzido<br>) |

- 3. Seleccione la opción Cambiar configuración alta de DPI.
- 4. Marque la casilla de verificación Anular ajuste de DPI que se encuentra en Anulación de ajuste de DPI alto, como se muestra en la siguiente figura. A continuación, en el menú Ajuste realizado por, seleccione la opción Sistema.

| 🖳 Propriedades d                     | le AMT Remoto Deskt                                                           | op-2.8.3-c17-SNA.                                                     | ×                                        |
|--------------------------------------|-------------------------------------------------------------------------------|-----------------------------------------------------------------------|------------------------------------------|
| Segurança                            | Detalhes                                                                      | Versões Anteriore                                                     | s                                        |
| Gerai                                | compatibilidade                                                               | Arquivo                                                               |                                          |
| Se o programa pão<br>Windows, Config | gurações de DPI alta p                                                        | para AMT Remoto [                                                     | eskto X                                  |
| Exect<br>Como esc                    | a as configurações de D                                                       | PI alto para este pro                                                 | grama.                                   |
| -Modo de                             | do Programa                                                                   |                                                                       |                                          |
|                                      | Jse esta configuração p<br>para este programa em v<br>r Configurações de esca | ara corrigir problemas<br>vez de aquele em Cor<br>ila Avancadas       | s de escala<br>nfigurações               |
| Windov Um p<br>princ<br>Windov       | programa pode parecer<br>cipal for alterado depois<br>dows pode tentar corrig | desfocado se o DPI o<br>que você entrar no \<br>ir esse problema de e | la sua tela<br>Windows. O<br>escala para |
| Configur este                        | programa usando o DP                                                          | I que está definido p                                                 | ara a tela                               |
| Mode Prince                          | cipal ao abrir esse progr<br>o DPI que está definido                          | ama.<br>o para meu vídeo prin                                         | icipal quando                            |
| Cor de Eu e                          | entrei no Windows                                                             | ×                                                                     |                                          |
| Exec Saib                            | a mais                                                                        |                                                                       |                                          |
| Desa                                 | mus ?                                                                         |                                                                       |                                          |
|                                      | stituição de escala de Di                                                     |                                                                       |                                          |
| 🗌 Regi 🛛 🖉 🗛                         | Substituir o ajuste de DP<br>Ajuste executado por:                            | ı.                                                                    |                                          |
| Usar Apli                            | cativo                                                                        | ~                                                                     |                                          |
| Altera Sist                          | cativo<br>ema                                                                 |                                                                       |                                          |
| Sist                                 | ema (Avançado)                                                                |                                                                       | Cancelar                                 |
|                                      | rações de todos co usu                                                        | árioe                                                                 | _                                        |
| - Alerar Conlige                     |                                                                               | unos                                                                  |                                          |
|                                      | ОКС                                                                           | ancelar Aplic                                                         | ar                                       |

5. Listo, simplemente haga clic en *Aceptar* en las ventanas abiertas para que se guarde el cambio y la aplicación AMT Remoto Desktop volverá a mostrar sus cuadros de diálogo correctamente.

### Póliza de garantía

Producido por:

#### Intelbras S/A - Industria de Telecomunicación Electrónica Brasileña

Rodovia SC 281, km 4,5 – Sertão do Maruim – São José/SC – Brasil – 88122-001 CNPJ 82.901.000/0014-41 – www.intelbras.com.br soporte@intelbras.com | www.intelbras.com

Industria de Telecomunicación Electrónica Brasileña de México S.A. de CV, se compromete a reparar o alterar las partes y componentes defectuosos del producto, incluida la mano de obra, o la totalidad del producto, por el período descrito en el plazo de garantía. Para la vigencia de esta garantía, el producto únicamente deberá presentarse en el Call Center, acompañado de: esta póliza debidamente sellada por el establecimiento donde fue adquirido, o por la factura, o recibo, o comprobante de compra, si el producto es dado específico. Para las ciudades donde no existe un call center, el cargo debe solicitarse a través del servicio de pedidos brindado por Intelbras, sin costo adicional para el consumidor. El dispositivo defectuoso debe ser revisado en nuestro Centro de Servicio para su evaluación y posible alteración o reparación. Para obtener instrucciones de envío o recolección, comuníquese con el Centro de servicio:

El tiempo de reparación en ningún caso será mayor de 30 días naturales contados a partir de la fecha de recepción del producto en el Centro de Servicio.

ESTA GARANTÍA NO ES VÁLIDA EN LOS SIGUIENTES CASOS:

- a. Cuando el producto ha sido utilizado en condiciones distintas a las normales.
- b. Cuando el producto no ha sido instalado o utilizado de acuerdo con el Manual de Usuario proporcionado junto con el mismo.
- c. Cuando el producto ha sido alterado o reparado por personas no autorizadas por Industria de Telecomunicación Electrónica Brasileña.
- d. Cuando el producto ha sufrido algún daño causado por: accidentes, siniestros, fenómenos naturales (rayos, inundaciones, derrumbes, etc.), humedad, variaciones de voltaje en la red eléctrica, influencia de naturaleza química, electromagnética, eléctrica o animal (insectos, etc.).
- e. Cuando el número de serie ha sido alterado.

Con cualquier Distribuidor Autorizado, o en el Centro de Servicio podrá adquirir las partes, componentes, consumibles y accesorios.

#### Datos del producto y distribuidor.

| Producto:        | Colonia:                                |
|------------------|-----------------------------------------|
| Marca:           | C.P.:                                   |
| Modelo:          | Estado:                                 |
| Número de serie: | Tipo y número de comprobante de compra: |
| Distribuidor:    | Fecha de compra:                        |
| Calle y número:  | Sello:                                  |

### Término de garantía

Se hace constar expresamente que esta garantía contractual se otorga bajo las siguientes condiciones:

| Nombre del cliente: |               |
|---------------------|---------------|
| Firma del cliente:  |               |
| Nº de Factura:      |               |
| Fecha de compra:    |               |
| Modelo:             | N.º de serie: |
| Revendedor:         |               |
|                     |               |

- 1. Todas las partes, piezas y componentes del producto están garantizados contra defectos de fabricación, que eventualmente puedan presentar, por el plazo de 1 (un) año -siendo este de 3 (tres) meses de garantía legal y 9 (nueve) meses de garantía contractual –, contado a partir de la fecha de compra del producto por el Señor Consumidor, según consta en la factura de compra del producto, que forma parte integrante de este Término en todo el territorio nacional. Esta garantía contractual incluye la sustitución gratuita de partes, piezas y componentes que presenten defectos de fabricación, incluyendo los gastos por mano de obra utilizada en esta reparación. En caso de comprobarse que no se trata de un defecto de fabricación, sino de vicio(s) derivado(s) de un uso inadecuado, el Consumidor correrá con dichos gastos.
- 2. La instalación del producto debe realizarse de acuerdo con el Manual del Producto y/o la Guía de instalación. Si su producto requiere la instalación y configuración por parte de un técnico calificado, busque un profesional idóneo y especializado, siendo que los costos de estos servicios no están incluidos en el valor del producto.
- 3. Constatado el defecto, el Señor Consumidor deberá comunicarse inmediatamente con el Servicio Autorizado más cercano que figure en la lista proporcionada por el fabricante - sólo estos están autorizados a examinar y subsanar el defecto durante el plazo de la garantía aquí previsto. Si lo anterior no fuera respetado, esta garantía perderá su validez, ya que se considerará que el producto fue violado.
- 4. En el caso de que el Señor Consumidor solicite atención domiciliaria, deberá acudir al Servicio Autorizado más cercano para informarse sobre la tarifa de la visita técnica. Si fuera necesario retirar el producto, los gastos resultantes, como el transporte y la seguridad de ida y vuelta del producto, quedarán bajo la responsabilidad del Señor Consumidor.
- 5. La garantía perderá totalmente su validez en la ocurrencia de cualquiera de las siguientes hipótesis: a) si el defecto no es de fabricación, sino causado por el Señor Consumidor o por terceros ajenos al fabricante; b) si los daños del producto son consecuencia de accidentes, siniestros, actos de la naturaleza (rayos, inundaciones, derrumbes, etc.), humedad, tensión de red (sobretensión causada por accidentes o fluctuaciones excesivas de la red), instalación/uso en desacuerdo con el manual de usuario o resultante del desgaste natural de las piezas y componentes; c) si el producto ha sufrido influencia de naturaleza química, electromagnética, eléctrica o animal (insectos, etc.); d) si el número de serie del producto ha sido adulterado o rayado; e) si el aparato ha sido violado.
- 6. Esta garantía no cubre la pérdida de datos, por lo que se recomienda, si es aplicable al producto, que el Consumidor haga regularmente una copia de seguridad de los datos del producto.
- 7. Intelbras no se hace responsable por la instalación de este producto, ni de cualquier intento de fraude y/o sabotaje sobre sus productos. Mantenga al día las actualizaciones de software y aplicaciones, si es el caso, así como las protecciones de red necesarias para la protección contra intrusiones (hackers). El equipo está garantizado contra vicios dentro de sus condiciones normales de uso, siendo importante ser consciente de que, al ser un equipo electrónico, no está libre de fraudes y estafas que puedan interferir en su correcto funcionamiento.

- 8. Después de su vida útil, el producto debe ser entregado a una asistencia técnica autorizada por Intelbras o realizar un descarte final ambientalmente adecuado evitando impactos ambientales y a la salud. Si lo prefiere, tanto la pila/batería como otros aparatos electrónicos de la marca Intelbras sin uso, pueden ser descartados en cualquier punto de recogida de Green Eletron (empresa de gestión de residuos electro-electrónicos con la que estamos asociados). Si tiene alguna pregunta sobre el proceso de logística inversa, póngase en contacto con nosotros por teléfono (48) 2106-0006 o 0800 704 2767 (de lunes a viernes de 8 a 20 horas y los sábados de 8 a 18 horas) o por el e-mail suporte@intelbras.com.br.
- 9. LGPD Procesamiento de datos por Intelbras: este producto procesa datos personales, sin embargo Intelbras no tiene acceso a los datos procedentes de este producto.

Siendo estas condiciones del plazo de garantía de carácter complementario, Intelbras S/A se reserva el derecho de modificar las características generales, técnicas y estéticas de sus productos sin previo aviso.

Todas las imágenes de este manual son ilustrativas.

### Términos de uso del software (licencia gratuita)

Para utilizar el [NOMBRE DEL SOFTWARE], es imprescindible aceptar los términos que se describen a continuación.

Este contrato de licencia de uso de software (CONTRATO) es un acuerdo legal entre el licenciatario (persona física o jurídica), denominado LICENCIATARIO, e Intelbras S/A - Indústria de Telecomunicação Eletrônica Brasileira, persona jurídica de derecho privado, con número de CNPJ 82.901. 000/0001-27, establecida en la rodovia BR 101, km 210, Área Industrial, São José - SC, en adelante denominada LICENCIANTE, para el uso del programa de computadora denominado [NOMBRE DEL SOFTWARE], que puede incluir los medios físicos asociados, así como cualquier material impreso y cualquier documentación en línea o electrónica. Al utilizar el SOFTWARE, incluso parcialmente o a modo de prueba, el LICENCIATARIO estará sujeto a los términos de este contrato, estando de acuerdo con sus disposiciones, especialmente en lo que se refiere al consentimiento de acceso, recogida, uso, almacenamiento, procesamiento y técnicas de protección de la información del LICENCIANTE, necesarias para la plena aplicación de las funcionalidades ofrecidas por el SOFTWARE. En caso de disconformidad con los términos aquí presentados, el uso del SOFTWARE deberá ser inmediatamente interrumpido por el LICENCIATARIO, mediante las cláusulas establecidas a continuación.

#### 1. Aceptación del contrato

Al instalar el programa de computadora, en lo sucesivo denominado SOFTWARE, el LICENCIATARIO expresa su acuerdo de obligarse y someterse a todos los términos de este contrato.

#### 2. Objeto del contrato

El LICENCIATARIO recibe en este acto una licencia revocable, no exclusiva e intransferible del SOFTWARE, para descargar, instalar, ejecutar y utilizar este servicio en sus dispositivos. El LICENCIATARIO reconoce y acepta que el LICENCIANTE concede al usuario un permiso exclusivo y gratuito de uso y, por tanto, no transfiere los derechos sobre el producto. Queda expresamente prohibida la venta, transferencia, modificación, ingeniería inversa o distribución, así como la copia de textos, imágenes o cualquier ítem contenido en la aplicación.

#### 3. Derechos de autor

El LICENCIATARIO no adquiere, por este instrumento o por el uso del SOFTWARE, ningún derecho de propiedad intelectual u otros derechos exclusivos, incluyendo patentes, diseños, marcas, derechos de autor o cualquier derecho a información confidencial o secretos comerciales, así como del contenido disponible en el sitio, incluyendo, pero no limitándose a textos, gráficos, imágenes, logotipos, íconos, fotografías, contenido editorial, notificaciones, software y cualquier otro material, en el SOFTWARE o relacionado con él o cualquier parte de él. El LICENCIATARIO tampoco adquiere ningún derecho sobre o relacionado con el SOFTWARE o cualquier componente del mismo, aparte de los derechos expresamente licenciados al LICENCIATARIO en este Término o en cualquier otro acuerdo mutuamente acordado por escrito entre el LICENCIATARIO y el LICENCIANTE. Quedan reservados todos los derechos no concedidos expresamente en el presente instrumento. También serán propiedad exclusiva del LICENCIANTE o estará debidamente licenciada todo el contenido disponible en el sitio, incluyendo, pero no limitándose a, texto, gráficos, imágenes, logos, íconos, fotografías, contenido editorial, notificaciones, software y cualquier otro material.

#### 4. Enmiendas, modificaciones y rescisión

El LICENCIANTE se reserva el derecho, en cualquier momento, de modificar estos términos, ya sea incluyendo, eliminando o alterando cualquiera de sus cláusulas. Dichas modificaciones tendrán efecto inmediato tras su publicación. Al continuar con el uso del servicio usted habrá aceptado y acordado cumplir con los términos modificados. El LICENCIANTE puede, de vez en cuando, modificar o discontinuar (temporal o permanentemente) la distribución o actualización de este SOFTWARE, y no está obligado a proporcionar ningún servicio de soporte para dicho servicio.

#### 5. Exención de garantías y limitaciones de responsabilidad

Este SOFTWARE estará en continuo desarrollo y puede contener errores, por lo tanto, su uso es proporcionado "tal como está" y a riesgo del usuario final. En la medida máxima permitida por la legislación aplicable, Intelbras y sus proveedores renuncian a cualquier garantía y condiciones expresas o implícitas, incluyendo, sin limitación, garantías de comercialización, adecuación para un propósito específico, titularidad y no infracción en lo que respecta al software y cualquiera de sus componentes o la prestación o no de servicios de soporte. El LICENCIANTE no garantiza que la operación de este servicio sea continua y sin defectos.

#### 6. Validez técnica

Queda estipulado que INTELBRAS, sus proveedores o distribuidores no ofrecen un período de validez técnica del SOFTWARE. No se puede considerar que el programa esté libre de errores, que funcione ininterrumpidamente o que sus funciones satisfagan los requisitos de los usuarios, por lo que se estipula expresamente que el LICENCIATARIO lo utiliza bajo su propia cuenta y riesgo. Debido a la complejidad de la relación entre el software y el hardware, INTELBRAS no garantiza que el SOFTWARE sea compatible con todos los sistemas de software y hardware, que funcione correctamente o que cumpla con sus expectativas.

#### 7. Indemnización

En ningún caso el LICENCIANTE será responsable por daños personales o cualquier perjuicio incidental, especial, indirecto o consecuente, incluyendo, sin limitación, daños por pérdida de beneficios, corrupción o pérdida de datos, fallas en la transmisión o recepción de datos, la no continuidad del negocio o cualquier otro perjuicio o pérdida comercial, derivados de o relacionados con el uso del SOFTWARE o su incapacidad para utilizar el SOFTWARE, por cualquier motivo. Bajo ninguna circunstancia la responsabilidad integral del LICENCIANTE frente al LICENCIATARIO por todos los daños excederá el monto correspondiente al último plan de licenciamiento pagado por el LICENCIATARIO al LICENCIANTE para la obtención de la presente licencia de SOFTWARE.

#### 8. Consentimiento para la recogida y utilización de datos

El LICENCIATARIO acepta que el LICENCIANTE pueda recopilar y utilizar datos técnicos de su dispositivo, tales como especificaciones, configuraciones, versiones del sistema operativo, tipo de conexión a Internet y similares.

#### 9. Rescisión

El presente contrato podrá ser rescindido por interés de las partes en cualquier momento o por incumplimiento de cualquier cláusula.

#### 10. Condiciones generales

El incumplimiento de condiciones aisladas de este contrato no invalida la totalidad del mismo, y cualquier modificación deberá tramitarse por escrito, no estando en vigor ni generando efecto alguno los acuerdos verbales.

#### 11. Foro

Las partes eligen los tribunales de la comarca de São José - SC, para dirimir cualquier duda o litigio derivado del presente contrato, con exclusión de cualquier otro por privilegiado que sea.

# intelbras

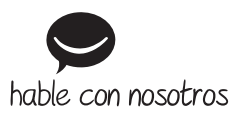

Atención al cliente: 🗩 +55 (48) 2106 0006 Soporte vía e-mail: soporte@intelbras.com

Producido por: Intelbras S/A – Indústria de Telecomunicação Eletrônica Brasileira Rodovia BR 459, km 124, nº 1325 – Distrito Industrial – Santa Rita do Sapucaí/MG – 37540-000 CNPJ 82.901.000/0016-03 – www.intelbras.com.br | www.intelbras.com

01.23 Fabricado en Brasil